# Going Deep | A Guide to Reversing Smoke Loader Malware

() sentinelone.com/blog/going-deep-a-guide-to-reversing-smoke-loader-malware/

November 21, 2019

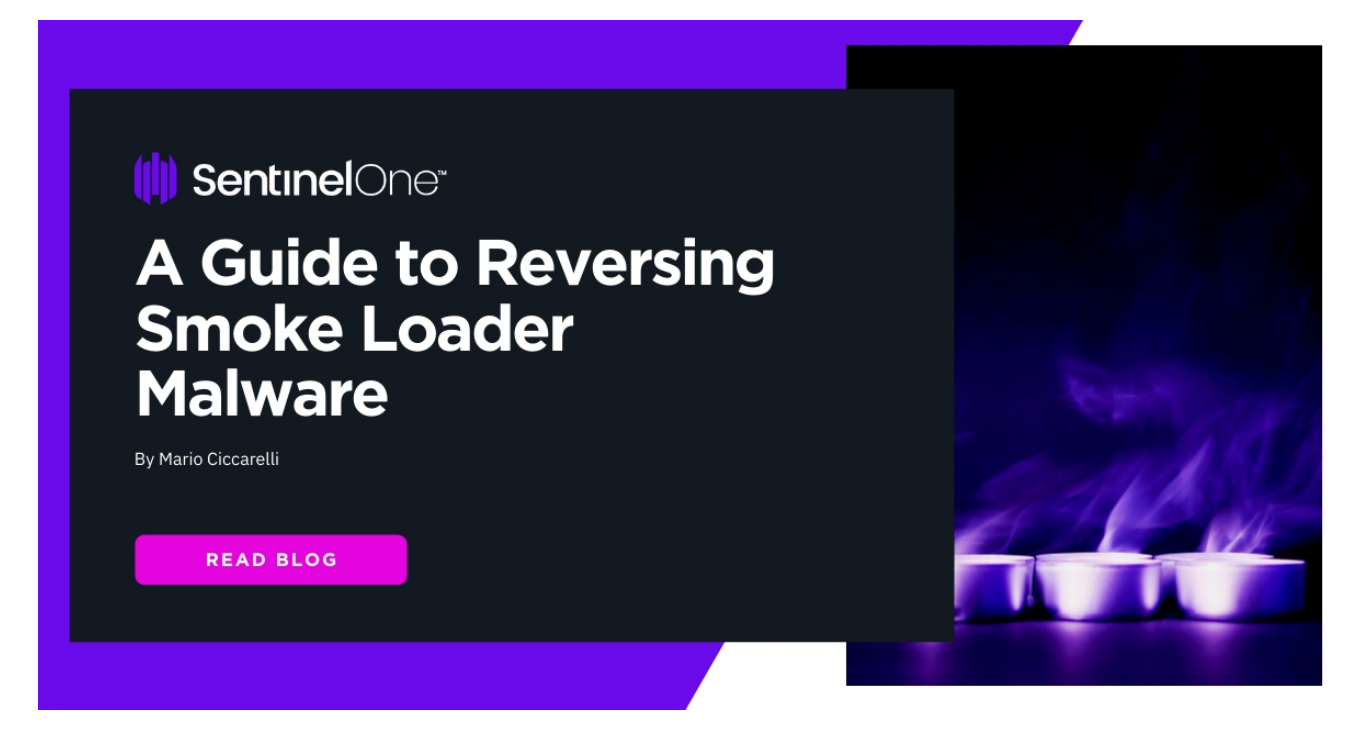

Working in infosec and supporting clients and SOCs has always exposed me to a huge number of alerts and incidents. Some of these are more interesting than others. Recently we stumbled across a particular sample of <u>Smoke Loader</u> malware. Smoke Loader has been in-the-wild since circa 2013 and is often used to distribute additional malicious components or artifacts. While the sample is not new, it did prove to be a good opportunity to revisit this threat and walk through some of the internals.

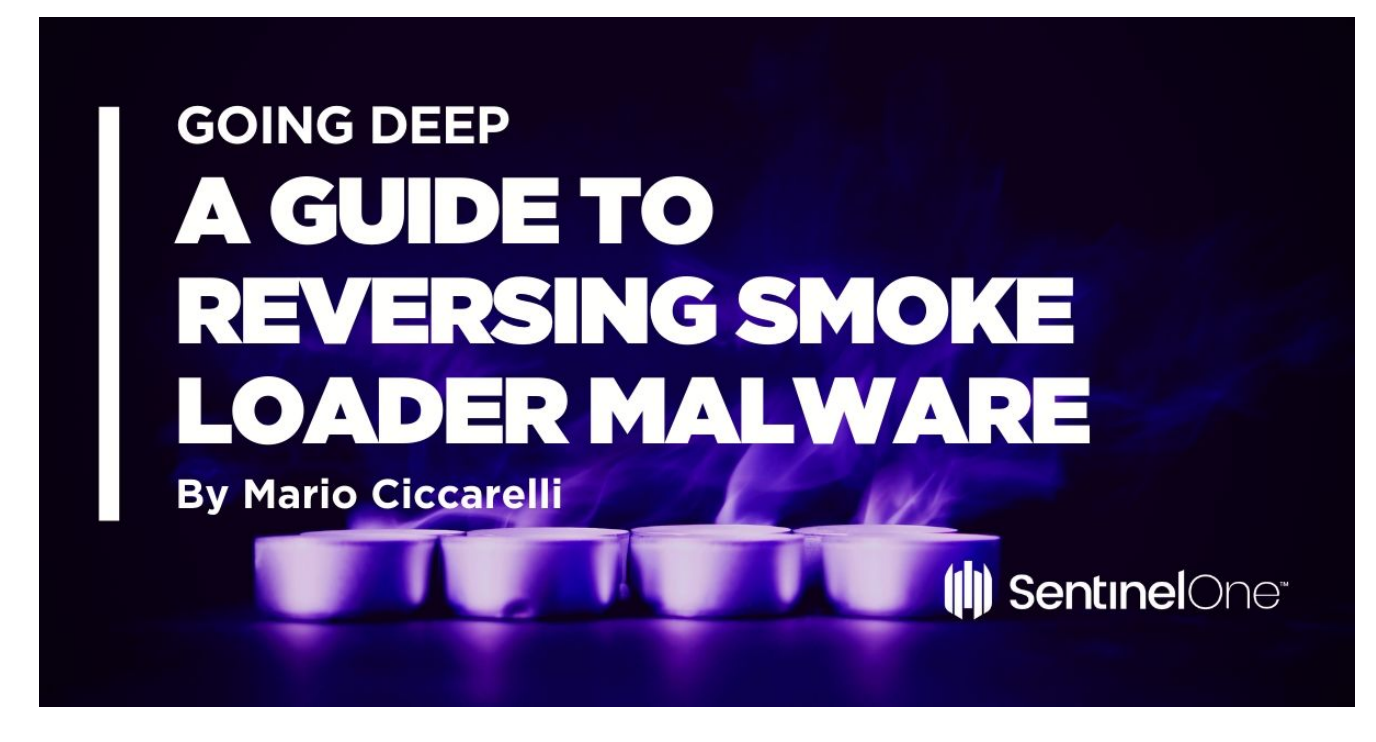

This alert was raised against a suspicious file, classified as a trojan, that was killed and quarantined. What raised my curiosity was the number of detections over only a few hours, always from the same workstation, and only from the same user.

| Status   | File Details                                | Endpoints    | Reported Time 🖌         | Sites | Classification | Actions Done        |
|----------|---------------------------------------------|--------------|-------------------------|-------|----------------|---------------------|
| <b>I</b> | 07e81dfc0a01356fd96f5b75efe3d1b1bc86ade4    | X4018        | Sep 2nd 2019 • 16:21:43 |       | Trojan         | Killed, Quarantined |
| <b>V</b> | 07e81dfc0a01356fd96f5b75efe3d1b1bc86ade4.up | X4018        | Sep 2nd 2019 • 16:21:43 |       | Trojan         | Killed, Quarantined |
| <b>V</b> | 07e81dfc0a01356fd96f5b75efe3d1b1bc86ade4    | X4018        | Sep 2nd 2019 • 11:31:16 |       | Trojan         | Killed, Quarantined |
| <b>V</b> | 07e81dfc0a01356fd96f5b75efe3d1b1bc86ade4    | X4018        | Sep 2nd 2019 • 11:31:16 |       | Trojan         | Killed, Quarantined |
| <b>I</b> | 07e81dfc0a01356fd96f5b75efe3d1b1bc86ade4.up | <b>X4018</b> | Sep 2nd 2019 • 11:31:16 |       | Trojan         | Killed, Quarantined |
| <b>I</b> | 07e81dfc0a01356fd96f5b75efe3d1b1bc86ade4    | <b>X4018</b> | Sep 2nd 2019 • 11:09:14 |       | Trojan         | Killed, Quarantined |
| <b>V</b> | 07e81dfc0a01356fd96f5b75efe3d1b1bc86ade4    | <b>X4018</b> | Sep 2nd 2019 • 11:09:14 |       | Trojan         | Killed, Quarantined |
| <b>V</b> | 07e81dfc0a01356fd96f5b75efe3d1b1bc86ade4.up | X4018        | Sep 2nd 2019 • 11:09:14 |       | Trojan         | Killed, Quarantined |
|          | 07e81dfc0a01356fd96f5b75efe3d1b1bc86ade4    | I X4018      | Sep 2nd 2019 • 10:29:02 |       | Troian         | Killed. Ouarantined |

Knowing that the threat was killed without doing any harm, I decided to dig into it a bit more. Just looking at the <u>SentinelOne</u> console, I was able to see :

- The full path where the detection was made.
- The associated risk level is High: this implies that it's a positive detection.
- File unique hash that can be tested for any public Indicators of Compromise (IoC).

| (1)                                                                             | (i) Global / / ? V                                                                                                    | Mario Ciccarelli 🗸                 |
|---------------------------------------------------------------------------------|----------------------------------------------------------------------------------------------------|------------------------------------|
| 0                                                                               | 07e81dfc0a01356fd96f5b75efe3d1b1bc86ade4                                                                                                    | More                               |
| ()<br>()<br>()<br>()<br>()<br>()<br>()<br>()<br>()<br>()<br>()<br>()<br>()<br>( | CLASSIFICATION     TROJAN     TROJAN     T | ATUS<br>RESOLVED<br>©<br>Mitigated |
| f) ≡ %                                                                          | <ul> <li>File Info</li> <li>File: 07e81dfc0a01356fd96f5b75efe3d1b1bc86ade4</li> <li>Pettr: \Device: \Ad018</li> <li>Console \u03e4sible IP:</li> <li>Device: \u03e4018</li> <li>Console \u03e4sible IP:</li> <li>PAddress</li> <li>Signer Identity: N/A</li> <li>Ore81dfc0a01356fd96f5b75efe3d1b1bc86ade4</li> <li>Ver: N/A</li> <li>Ore81dfc0a01356fd96f5b75efe3d1b1bc86ade4</li> <li>Ver: N/A</li> <li>Ore81dfc0a01356fd96f5b75efe3d1b1bc86ade4</li> <li>Ver: N/A</li> <li>Detecting engine: Reputation Open policy</li> <li>Download threat file</li> </ul>                                                                                                    |                                    |

In order to do a walk-through of malware reverse engineering steps, I downloaded the threat file and started the analysis.

## First Layer: A Packed VB Win32 Program

With the downloaded file in my pocket, I quickly fired up an isolated analysis machine equipped with the <u>Flare</u> tools and started to investigate. At first glance, the sample appears to be a Visual Basic program leveraging Win32 APIs.

| 🤐 PEiD v0.9                                                                                      | 5        |              |             | x |  |  |  |  |  |  |  |
|--------------------------------------------------------------------------------------------------|----------|--------------|-------------|---|--|--|--|--|--|--|--|
| File: C:\Users\kartone\Desktop\sample.exe                                                        |          |              |             |   |  |  |  |  |  |  |  |
| Entrypoint:                                                                                      | 00001188 | EP Section:  | .text       | > |  |  |  |  |  |  |  |
| File Offset:                                                                                     | 00001188 | First Bytes: | 68,D8,1D,40 | > |  |  |  |  |  |  |  |
| Linker Info:                                                                                     | 6.0      | Subsystem:   | >           |   |  |  |  |  |  |  |  |
| Microsoft Visual Basic 5.0 / 6.0<br>Multi Scan Task Viewer Options About Exi<br>✓ Stay on top ≫≫ |          |              |             |   |  |  |  |  |  |  |  |

Let's see what else we can get from its headers. Looks like pretty standard information, confirming a Visual Basic program due to its import table.

| Disasm | General  | DOS Hdr | Rich Hdr F | ile Hdr | Optional Hdr | Section Hdrs | 5 🖿 Imp   | orts 🖿 R | esources   | BoundImports |
|--------|----------|---------|------------|---------|--------------|--------------|-----------|----------|------------|--------------|
| ÷ +    | Ð        |         |            |         |              |              |           |          |            |              |
| Offset | Name     |         | Func. Cour | Bound?  | OriginalFirs | TimeDateSt   | Forwarder | NameRVA  | FirstThunk | :            |
| 99F4   | MSVBVM60 | DLL     | 36         | TRUE    | 9A1C         | FFFFFFF      | FFFFFFF   | 9AB0     | 1000       |              |

We can spot some rude and folkloristic words inside the binary strings, some of which make me think of a regional dialect of southern Italy.

| 🗹 pestudio 8.96 - Malware Initial Assessment - www.winitor.com [c:\users\kartone\desktop\sample.exe]                                                                                                    |                                                                                                    |                                                                                                    |  |  |  |  |  |  |  |  |  |
|----------------------------------------------------------------------------------------------------|----------------------------------------------------------------------------------------------------|----------------------------------------------------------------------------------------------------|--|--|--|--|--|--|--|--|--|
| file help                                                                                                    |                                                                                                    |                                                                                                    |  |  |  |  |  |  |  |  |  |
| iii                                                                                                    |                                                                                                    |                                                                                                    |  |  |  |  |  |  |  |  |  |
| <ul> <li>c:\users\kartone\desktop\sample.exe</li> <li>directories (2/16)</li> <li>dos-header (64 bytes)</li> <li>dos-stub (136 bytes)</li> <li>file-header (Oct.2013)</li> <li>optional-header (file-checksum)</li> <li>directories (4)</li> <li>sections (95.83%)</li> <li>libraries (msvbvm60)</li> <li>imports (36)</li> <li>exports (n/a)</li> <li>ots-callbacks (n/a)</li> <li>file-header (15)</li> <li>at strings (6/312)</li> <li>the directories (1/a)</li> <li>mifest (n/a)</li> </ul> | property<br>md5<br>sha1<br>sha256<br>file-type<br>date<br>language<br>code-page<br>Comments<br>CompanyName<br>FileDescription<br>LegalCopyright<br>LegalTrademarks<br>ProductName<br>FileVersion<br>ProductVersion | value         A2867F0E706749819E8CBC1A1E1D1292         676FAEEF0D5CCE2CF33DA56CB9F6C19ADFCEFCBC         ABD65F4F7FCA152D37D4FCF6EC9DE9AFE103F5046D12DB16FD14245A893E94C6         executable         empty         English-United States         Unicode UTF-16, little endian         Abbikkomal Mans         CamStudio Group         Sucamela tutta figghi medda         maunnastatu         tuttustutempula         Kemerlamokre         33.00.0817         33.00.0817 |  |  |  |  |  |  |  |  |  |
| certificate (n/a)                                                                                                    | OriginalFilename                                                                                                    | Kosovo<br>Kosovo.exe                                                                                                    |  |  |  |  |  |  |  |  |  |
| 🗅 overlay (n/a)                                                                                                    |                                                                                                    |                                                                                                    |  |  |  |  |  |  |  |  |  |

With a bit of experience, we can safely assume that the file is packed with an external layer of Visual Basic that tries to stop, or at least slow down, static analysis. But what about its runtime behavior?

Observing the sample during runtime, we can observe the process injection: this behaviour is common for VB packers and luckily for us, is often trivial to defeat.

## **Defeating Visual Basic Packer**

We won't spend too much time on this: there are plenty of resources on how to unpack such packers and I highly recommend the <u>OALabs Youtube video tutorials</u>. It's necessary and enough to put a breakpoint at <u>CreateProcessInternalw</u> API inside the debugger to stop the execution at the right time.

Paused

INT3 breakpoint at <kernel32.CreateProcessInternalW> (75E73BF3)!

At this point, somewhere in memory, there is a PE file ready to be run. We only need to find it. To do so, we can search the entire memory map for a clue: I decided to search for the *"DOS"* substring that can usually be found as part of the *"This program cannot be run in DOS mode"* string within the PE.

| File Vie             | w Debug   | Trace Plugins Favourites Option                                                                                                    | s Help Apr                 | 29 2019     |                |           |            |        |         |        |              |                |         |         |         |           |
|----------------------|-----------|----------------------------------------------------------------------------------------------------|----------------------------|-------------|----------------|-----------|------------|--------|---------|--------|--------------|----------------|---------|---------|---------|-----------|
| 6                    |           | 11 🕴 🕀 🐋 🎍 🛊 🕫                                                                                                    | 5 00 5                     | s 🖉 🕯       | 🥖 fx 🕴         | # 1       | A2 📕       | 9      |         |        |              |                |         |         |         |           |
| CPU                  | Sraph     | 🗋 Log 📄 Notes 🔹 Breakpoi                                                                                                    | nts 💻 Memo                 | ry Map      | Call Stack     | 100       | SEH o      | Script | Symbols | Source | ₽ References | Sector Threads | Snowman | Handles | 👔 Trace |           |
| Address              | Size      | Info                                                                                                    | Content                    |             | T              | pe I      | Protection | Initia | 1       |        |              |                |         |         |         |           |
| 00010000             | 00010000  |                                                                                                    |                            |             | M/             |           | -RW        | -RW    |         |        |              |                |         |         |         |           |
| 00030000             | 00001000  |                                                                                                    |                            |             | PI             | RV I      | ER         | ERW    |         |        |              |                |         |         |         |           |
| 00040000             | 00001000  | and the second part of the second part of the secon |                            |             | D              | IG        | -R         | ERWC-  |         |        |              |                |         |         |         |           |
| 00050000             | 00038000  | Reserved                                                                                                    | (                          | Cind Da     | them           |           | -          | 1.20   |         |        |              |                |         |         |         |           |
| 00090000             | 000FC000  | Reserved                                                                                                    |                            | iii rinu ra | ittem          |           |            |        |         |        |              |                |         |         |         |           |
| 0018c000             | 00004000  | Thread 534 Stack                                                                                                    |                            |             |                |           |            |        |         |        |              |                |         |         |         |           |
| 00190000             | 00004000  |                                                                                                    |                            | Hex         | String         |           |            |        |         |        |              |                |         |         |         |           |
| 00180000             | 00067000  | \Device\HarddiskVolume1\Windows\Sy                                                                                                    |                            |             |                |           |            |        |         |        |              |                |         |         |         |           |
| 00220000             | 00001000  |                                                                                                    |                            | ASCII       |                |           |            |        |         |        |              |                |         |         |         |           |
| 00230000             | 00001000  |                                                                                                    |                            |             |                |           |            |        |         |        |              |                |         |         |         |           |
| 00250000             | 00001000  |                                                                                                    |                            | DOS         |                |           |            |        |         |        |              |                |         |         |         |           |
| 00260000             | 00001000  |                                                                                                    |                            | -           | a contractorio |           |            |        |         |        |              |                |         |         |         |           |
| 00270000             | 00001000  |                                                                                                    |                            | 🔛 UN        | ICODE:         |           |            |        |         |        |              |                |         |         |         |           |
| 00280000             | 0000F000  |                                                                                                    |                            |             |                |           |            |        |         |        |              |                |         |         |         |           |
| 0029E000             | 00032000  | Reserved (00290000)                                                                                                    |                            |             |                |           |            |        |         |        |              |                |         |         |         |           |
| 00200000             | 0000A000  | Recommed (00300000)                                                                                                    |                            | LITT O      |                |           |            |        |         |        |              |                |         |         |         | Cadamana  |
| 002E0000             | 00001000  | Reserved (00200000)                                                                                                    |                            | 011-8       |                |           |            |        |         |        |              |                |         |         |         | Codepage  |
| 002F0000             | 00004000  |                                                                                                    |                            | Dog         |                |           |            |        |         |        |              |                |         |         |         |           |
| 00300000             | 00001000  |                                                                                                    |                            | DOS         |                |           |            |        |         |        |              |                |         |         |         |           |
| 00331000             | 0005F000  | Reserved (00310000)                                                                                                    |                            | He          | ex:            |           |            |        |         |        |              |                |         |         |         |           |
| 00390000             | 00001000  |                                                                                                    |                            | 44 4        | F 53           |           |            |        |         |        |              |                |         |         |         |           |
| 00400000             | 00001000  | stagel.exe                                                                                                    | Executable of              |             |                |           |            |        |         |        |              |                |         |         |         |           |
| 0040A000             | 00005000  | ".data"                                                                                                    | Initialized                |             |                |           |            |        |         |        |              |                |         |         |         |           |
| 0040F000             | 000000000 | ". rsrc"                                                                                                    | Resources                  |             |                |           |            |        |         |        |              |                |         |         |         |           |
| 00470000             | 00008000  | Reserved (00470000)                                                                                                    |                            |             |                |           |            |        |         |        |              |                |         |         |         |           |
| 004F0000             | 00002000  | Reserved (correctory)                                                                                                    |                            |             |                |           |            |        |         |        |              |                |         |         |         |           |
| 004F2000             | 0000E000  | Reserved (004F0000)                                                                                                    |                            |             |                |           |            |        |         |        |              |                |         |         |         |           |
| 00504000             | 0007c000  | Reserved (00500000)                                                                                                    |                            |             |                |           |            |        |         |        |              |                |         |         |         |           |
| 00580000             | 0002D000  |                                                                                                    |                            |             |                |           |            |        |         |        |              |                |         |         |         |           |
| 005AD000             | 00007000  | Reserved (00580000)                                                                                                    |                            |             |                |           |            |        |         |        |              |                |         |         |         |           |
| 005E3000             | 000020000 | Reserved (00580000)                                                                                                    |                            |             |                |           |            |        |         |        |              |                |         |         |         |           |
| 005E7000             | 00009000  |                                                                                                    |                            |             |                |           |            |        |         |        |              |                |         |         |         |           |
| 005F0000             | 0000/000  | Reserved (00580000)                                                                                                    |                            |             |                |           |            |        |         |        |              |                |         |         |         |           |
| 00610000             | 00034000  | Reserved (00580000)                                                                                                    |                            |             |                |           |            |        |         |        |              |                |         |         |         |           |
| 00644000             | 00001000  | Deserved (00580000)                                                                                                    |                            |             |                |           |            |        |         |        |              |                |         |         |         |           |
| 00680000             | 00001000  | Reserved (00380000)                                                                                                    |                            |             |                |           |            |        |         |        |              |                |         |         |         |           |
| 00681000             | 0007F000  | Reserved (00680000)                                                                                                    |                            |             |                |           |            |        |         |        |              |                |         |         |         |           |
| 00710000             | 00039000  | Reserved (00710000)                                                                                                    |                            |             |                |           |            |        |         |        |              |                |         |         |         |           |
| 007F0000             | 00003000  |                                                                                                    |                            |             |                |           |            |        |         |        |              |                |         |         |         |           |
| 007F3000             | 00000000  | Reserved (007F0000)                                                                                                    |                            |             |                |           |            |        |         |        |              |                |         |         |         |           |
| 00800000             | 0017c000  | Reserved (00800000)                                                                                                    |                            |             |                |           |            |        |         |        |              |                |         |         |         |           |
| 00980000             | 00003000  |                                                                                                    |                            |             |                |           |            |        |         |        |              |                |         |         |         |           |
| 00983000             | 00005000  | Reserved (00800000)                                                                                                    |                            |             |                |           |            |        |         |        |              |                |         |         |         |           |
| 00B20000             | 00050000  |                                                                                                    |                            |             |                |           |            |        |         |        |              |                |         |         |         |           |
| 00B7D000             | 013A3000  | Reserved (00B20000)                                                                                                    |                            |             |                |           |            |        |         |        |              |                |         |         |         |           |
| 01F20000             | 00010000  | Reserved (01F20000)                                                                                                    |                            |             |                |           |            |        |         |        |              |                |         |         |         |           |
| 02320000             | 002CF000  | \Device\HarddiskVolume1\Windows\Gl                                                                                                    |                            |             |                |           |            |        |         |        |              |                |         |         |         |           |
| 025F0000             | 000FC000  |                                                                                                    |                            |             |                |           |            |        |         |        |              |                |         |         |         |           |
| 02851000             | 0000E000  | Reserved (02850000)                                                                                                    |                            |             |                |           |            |        |         |        |              |                |         |         |         |           |
| 02860000             | 00006000  |                                                                                                    |                            |             |                |           |            |        |         |        |              |                |         |         |         |           |
| 02866000             | 003FA000  | Reserved (02860000)                                                                                                    |                            |             |                |           |            |        |         |        |              |                |         |         |         | *         |
| 71491000             | 00057000  | ".text"                                                                                                    | Executable co              |             |                |           |            |        |         |        |              |                |         |         | _       |           |
| 714E8000             | 00001000  | ".data"                                                                                                    | Initialized                | Keep !      | Size 📃 Ent     | ire Block | K          |        |         |        |              |                |         |         |         | OK Cancel |
| 714E9000<br>714Ea000 | 00001000  | ".rsrc"                                                                                                    | Resources<br>Base relocati |             |                |           | -          |        |         |        |              |                |         |         |         |           |
| 72060000             | 00001000  | rsaenh.dll                                                                                                    |                            | _           | 19             | IG        | -R         | ERWC-  |         |        |              |                |         |         |         |           |
| 72061000             | 00034000  | ".text"                                                                                                    | Executable co              | de          | I              | IG I      | ER         | ERWC-  |         |        |              |                |         |         |         |           |
| 12032000             | 00005000  | . uata                                                                                                    | initialized c              | ata         | 19             | UT OT     | - NW       | ERWC-  |         |        |              |                |         |         |         |           |

We got plenty of results for the string, whose hex is 44 4F 53.

| Address  | Dat | ta |    |  |
|----------|-----|----|----|--|
| 002F0094 | 44  | 4F | 53 |  |
| 0040006C | 44  | 4F | 53 |  |
| 7149006C | 44  | 4F | 53 |  |
| 7206006C | 44  | 4F | 53 |  |
| 721B006C | 44  | 4F | 53 |  |
| 7294006C | 44  | 4F | 53 |  |
| 73F1006C | 44  | 4F | 53 |  |
| 73F3006C | 44  | 4F | 53 |  |
| 7508006C | 44  | 4F | 53 |  |
| 7509006C | 44  | 4F | 53 |  |
| 750F006C | 44  | 4F | 53 |  |
| 750F3F61 | 44  | 4F | 53 |  |
| 758B006C | 44  | 4F | 53 |  |
| 758c006c | 44  | 4F | 53 |  |
| 75c5006c | 44  | 4F | 53 |  |
| 75CB006C | 44  | 4F | 53 |  |
| 75E5006C | 44  | 4F | 53 |  |
| 75F135FF | 44  | 4F | 53 |  |
| 75F13617 | 44  | 4F | 53 |  |
| 75F1C59C | 44  | 4F | 53 |  |
| 75F6006C | 44  | 4F | 53 |  |
| 7619006C | 44  | 4F | 53 |  |
| 764F006C | 44  | 4F | 53 |  |
| 7650006C | 44  | 4F | 53 |  |
| 765B006C | 44  | 4F | 53 |  |
| 772D006C | 44  | 4F | 53 |  |
| 7746006C | 44  | 4F | 53 |  |
| 7756006C | 44  | 4F | 53 |  |
| 7758006C | 44  | 4F | 53 |  |
| 775FB7BA | 44  | 4F | 53 |  |
| 77613AE0 | 44  | 4F | 53 |  |
| 77630A80 | 44  | 4F | 53 |  |
| 7768006C | 44  | 4F | 53 |  |
| 7787006C | 44  | 4F | 53 |  |
| 77B9006C | 44  | 4F | 53 |  |
| 77C1699A | 44  | 4F | 53 |  |
| 77CA074D | 44  | 4F | 53 |  |
| 77D7006C | 44  | 4F | 53 |  |
| 77D8A9E0 | 44  | 4F | 53 |  |
| 77D97F5A | 44  | 4F | 53 |  |
|          |     |    |    |  |

However, we are particularly interested in just a few locations. Usually the executable is loaded at  $0 \times 00400000$  address, so the result we had at  $0 \times 0040006C$  looks like our executable itself.

Things become particularly interesting at  $0 \times 002F0094$ , which we can follow in the memory dump.

| Address  | Hex   |    |    |    |    |    |    |    |    |    |    |    |    |    |    | ASCII            |
|----------|-------|----|----|----|----|----|----|----|----|----|----|----|----|----|----|------------------|
| 002F0000 | 28 00 | 00 | 00 | 50 | 01 | 00 | 00 | 10 | 00 | 00 | 00 | 01 | 00 | 18 | 00 | (P               |
| 002F0010 | 00 00 | 00 | 00 | 00 | 00 | 00 | 00 | 00 | 00 | 00 | 00 | 00 | 00 | 00 | 00 |                  |
| 002F0020 | 00 00 | 00 | 00 | 00 | 00 | 00 | 00 | 4D | 5A | 80 | 00 | 01 | 00 | 00 | 00 | MZ               |
| 002F0030 | 04 00 | 10 | 00 | FF | FF | 00 | 00 | 40 | 01 | 00 | 00 | 00 | 00 | 00 | 00 | ÿÿ@              |
| 002F0040 | 40 00 | 00 | 00 | 00 | 00 | 00 | 00 | 00 | 00 | 00 | 00 | 00 | 00 | 00 | 00 | @                |
| 002F0050 | 00 00 | 00 | 00 | 00 | 00 | 00 | 00 | 00 | 00 | 00 | 00 | 00 | 00 | 00 | 00 |                  |
| 002F0060 | 00 00 | 00 | 00 | 80 | 00 | 00 | 00 | 0E | 1F | BA | 0E | 00 | В4 | 09 | CD | Í                |
| 002F0070 | 21 B8 | 01 | 4C | CD | 21 | 54 | 68 | 69 | 73 | 20 | 70 | 72 | 6F | 67 | 72 | !.LÍ!This progr  |
| 002F0080 | 61 6D | 20 | 63 | 61 | 6E | 6E | 6F | 74 | 20 | 62 | 65 | 20 | 72 | 75 | 6E | am cannot be run |
| 002F0090 | 20 69 | 6E | 20 | 44 | 4F | 53 | 20 | 6D | 6F | 64 | 65 | 2E | 0D | 0A | 24 | in DOS mode\$    |
| 002F00A0 | 00 00 | 00 | 00 | 00 | 00 | 00 | 00 | 50 | 45 | 00 | 00 | 4C | 01 | 01 | 00 | PEL              |
| 002F00B0 | 2E E7 | 4B | 52 | 00 | 00 | 00 | 00 | 00 | 00 | 00 | 00 | E0 | 00 | 0F | 01 | .çKRà            |
| 002F00C0 | 0B 01 | 01 | 46 | 00 | 2E | 00 | 00 | 00 | 00 | 00 | 00 | 00 | 00 | 00 | 00 | F                |
| 002F00D0 | 34 16 | 00 | 00 | 00 | 10 | 00 | 00 | 00 | 00 | 00 | 00 | 00 | 00 | 40 | 00 | 4@.              |
| 002F00E0 | 00 10 | 00 | 00 | 00 | 02 | 00 | 00 | 01 | 00 | 00 | 00 | 00 | 00 | 00 | 00 |                  |
| 002F00F0 | 04 00 | 00 | 00 | 00 | 00 | 00 | 00 | 00 | 40 | 00 | 00 | 00 | 02 | 00 | 00 |                  |
| 002F0100 | 5E 85 | 00 | 00 | 02 | 00 | 00 | 00 | 00 | 10 | 00 | 00 | 00 | 10 | 00 | 00 | ۸                |
| 002F0110 | 00 00 | 01 | 00 | 00 | 00 | 00 | 00 | 00 | 00 | 00 | 00 | 10 | 00 | 00 | 00 |                  |
| 002F0120 | 00 00 | 00 | 00 | 00 | 00 | 00 | 00 | 00 | 00 | 00 | 00 | 00 | 00 | 00 | 00 |                  |
| 002F0130 | 00 00 | 00 | 00 | 00 | 00 | 00 | 00 | 00 | 00 | 00 | 00 | 00 | 00 | 00 | 00 |                  |
| 002F0140 | 00 00 | 00 | 00 | 00 | 00 | 00 | 00 | 00 | 00 | 00 | 00 | 00 | 00 | 00 | 00 | ••••••           |

A memory region with a PE file inside, mapped as Executable, Read, Write. This is definitely our injected file.

| 0029E000 | 00032000 | Reserved (00290000) | PRV  |     | -RW |
|----------|----------|---------------------|------|-----|-----|
| 002D0000 | 0000A000 |                     | PRV  | ER  | -RW |
| 002DA000 | 00006000 | Reserved (002D0000) | PRV  |     | -RW |
| 002E0000 | 00001000 |                     | PRV  | ERW | ERW |
| 002F0000 | 00004000 |                     | PRV  | ERW | ERW |
| 00300000 | 00001000 |                     | PRV  | ERW | ERW |
| 00310000 | 00021000 |                     | PRV  | -RW | -RW |
| 00221000 | 0005-000 | n                   | DD1/ |     |     |

We can simply dump out this memory region to file, clean the junk before the MZ header and analyze its headers.

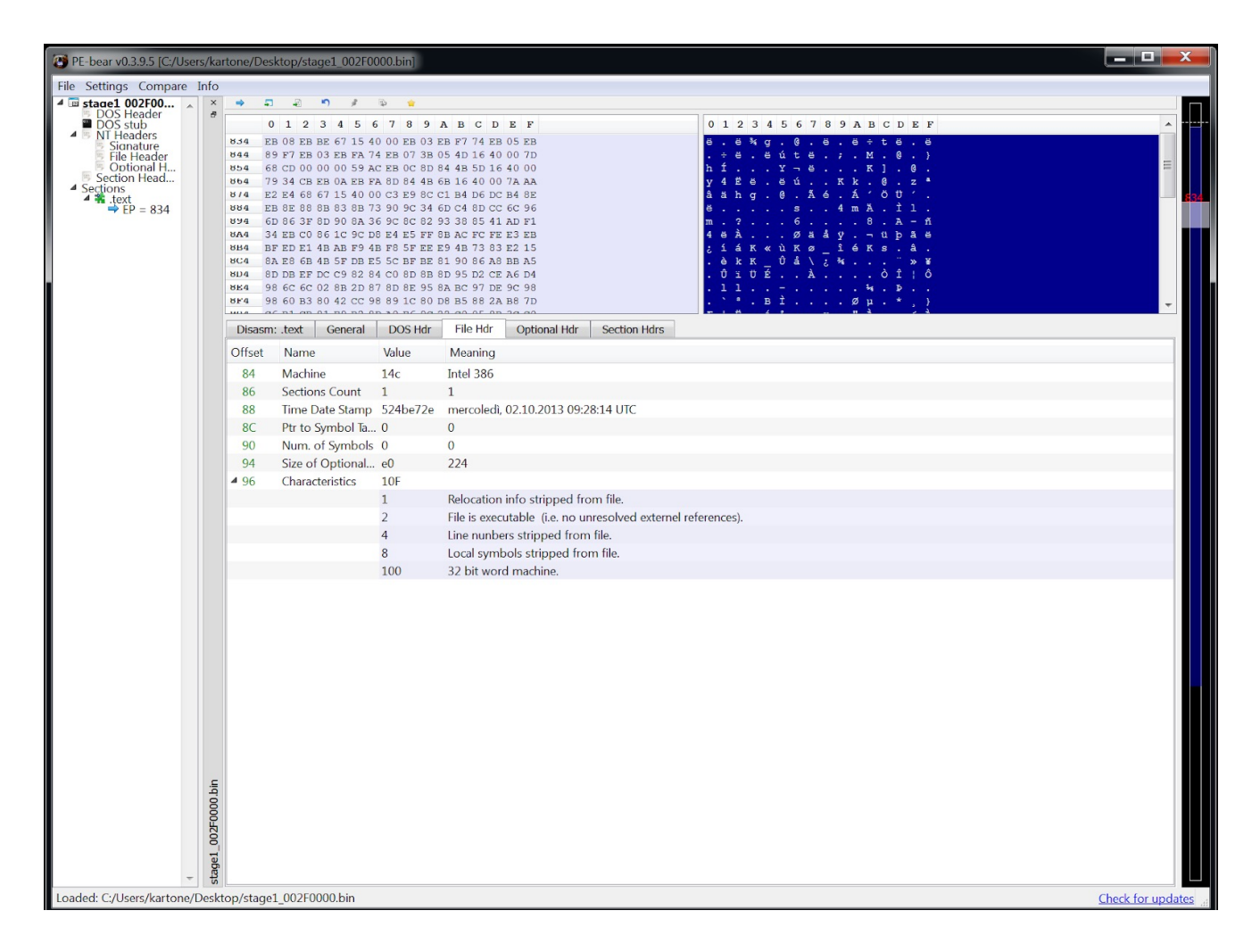

It seems like a legitimate executable, but something is going on: no imports at all. This is interesting!

## Second layer: Static Analysis

When we load this new executable in IDA Pro, this was the only chunk of code that was disassembled.

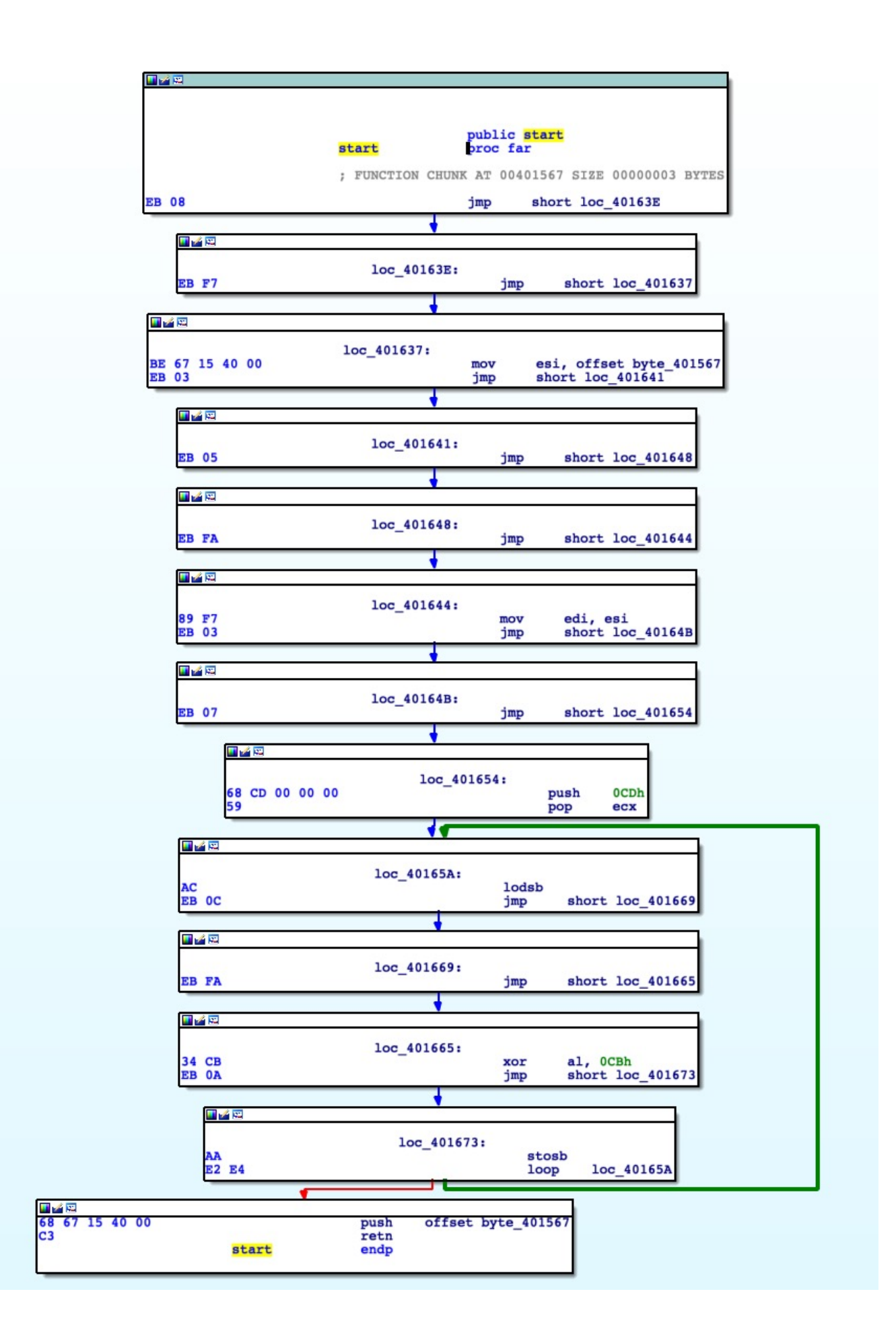

Here we recognize that it's a **XOR** loop that will decode, from address  $0 \times 00401567$ , a blob of code with the size of  $0 \times CD$  bytes with a **XOR** key equal to  $0 \times CB$ . At the end of the loop, the same starting address  $0 \times 00401567$  is pushed onto the stack and with the **RET** instruction the program flow will be branched over there.

### **Decoding the Buffer**

With a little bit of IDA scripting, we can **XOR** the encrypted buffer and move forward in the analysis.

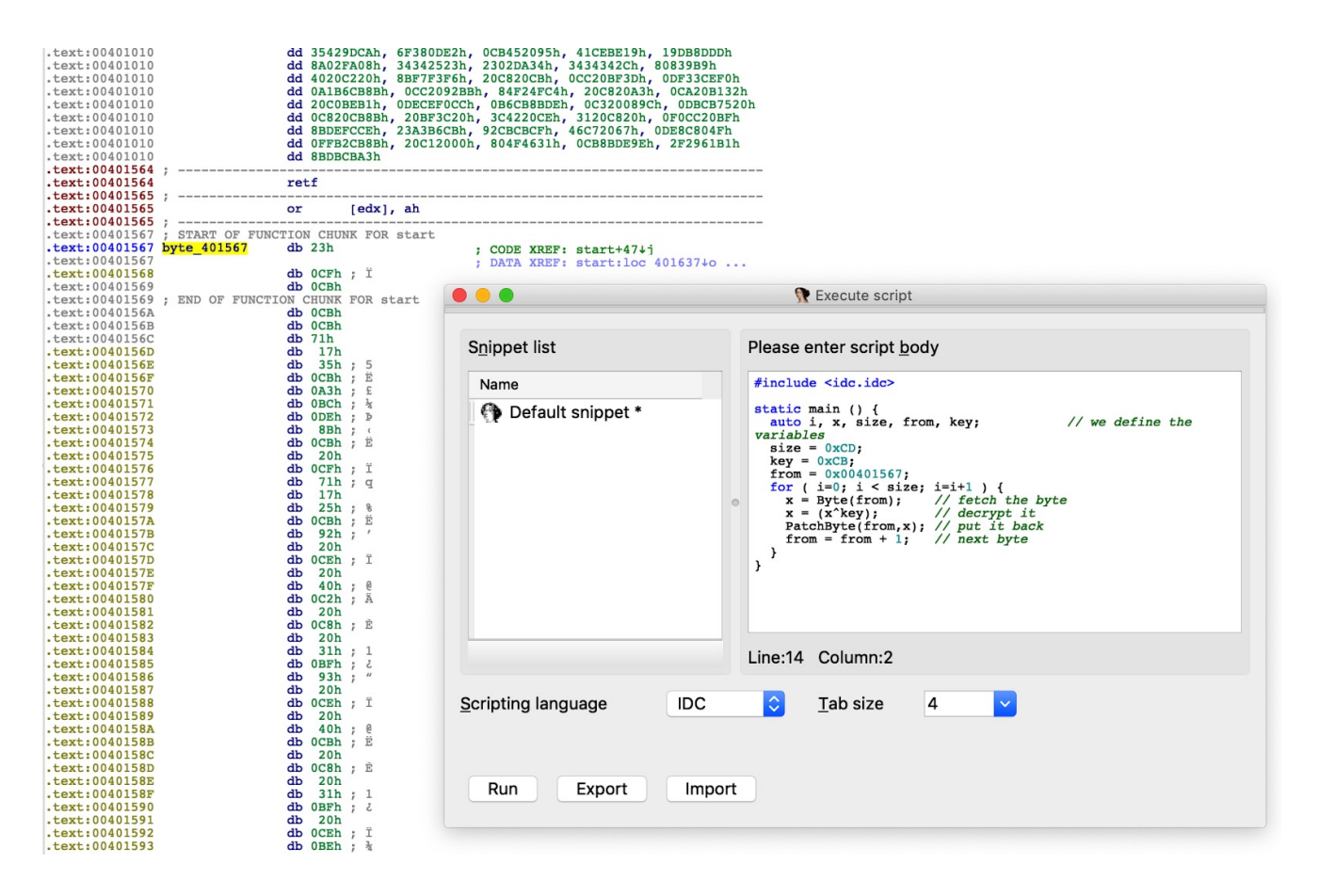

After de-xoring the buffer we are met with a mixture of anti-disassembly and anti-debug techniques. It is now possible to map the purpose of the code blocks.

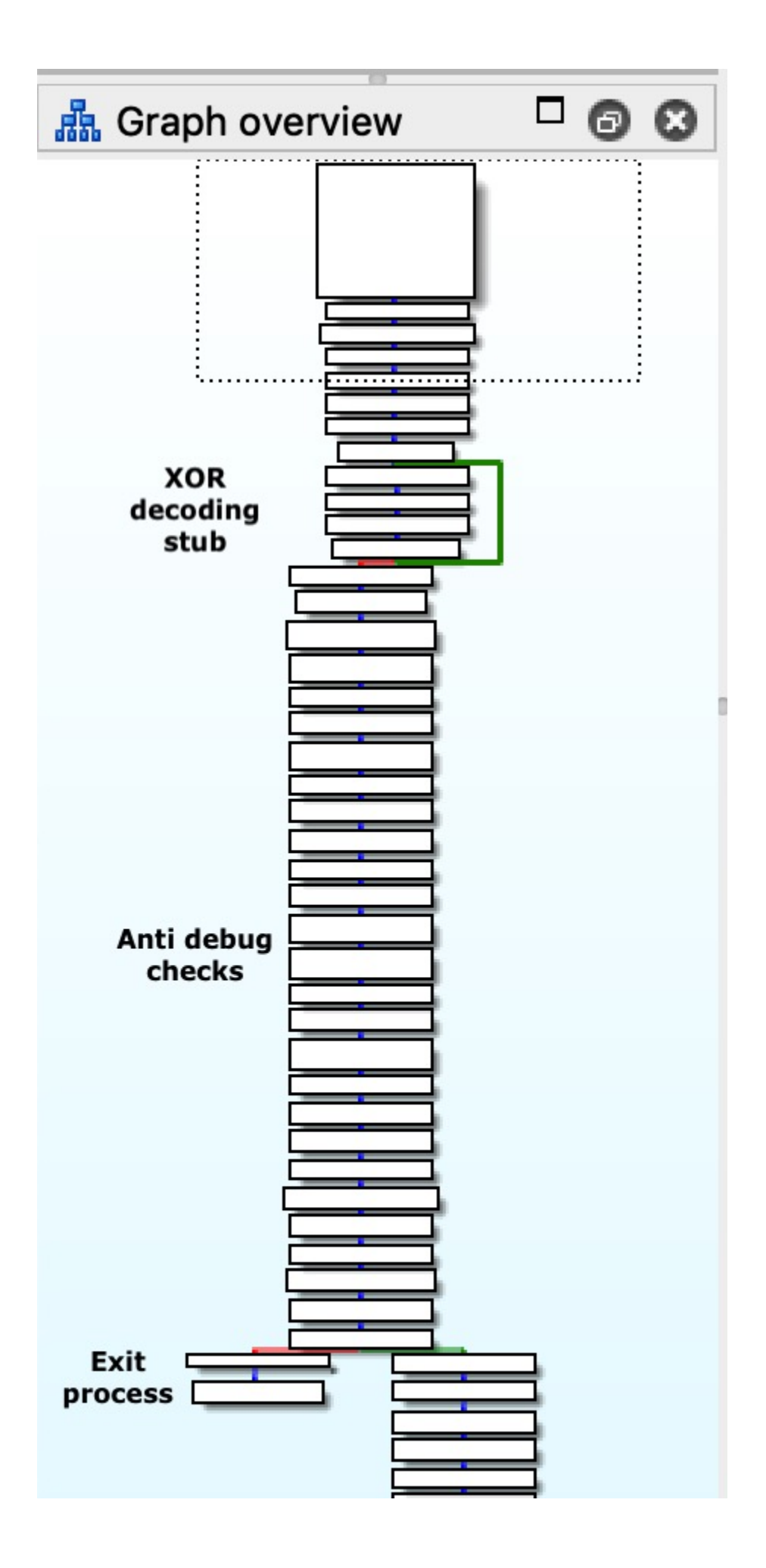

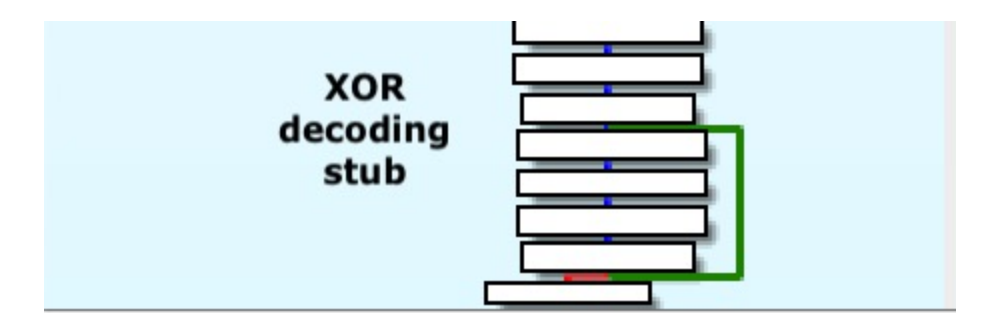

Inside this code, we can observe plenty of tricks that try to fool the disassembly flow. A few examples:

- Abusing CALL and RET instruction to mess up function boundaries. The CALL instruction will push the return address onto the stack. The RET instruction will then pop off this address into the EIP register, which effectively makes these two instructions useless. However, these few opcodes make IDA think that the function ends there and that the next instruction is the end of another function.
- Abusing branch instructions that do nothing: CALL <address> and at <address> : POP <reg> . It's the easiest way to get an address inside the EIP register and so to control the program's flow.
- Abusing **JMP** instructions: simply putting a lot of **JMP** instructions that will jump back and forth only to make the life of the analyst miserable.

Obfuscated with these techniques, the malware checks if it's being debugged. The code that implements this check is nothing complicated: it queries certain flags of the PEB in order to spot the debugger, **IsDebuggerPresent**.

```
mov eax, fs:[30h] ; Process Environment Block
cmp b [eax+2], 0 ; check BeingDebugged
jne being_debugged
```

As said, this code is heavily obfuscated with junk jumps and a lot of instructions with the only purpose of increasing complexity of analysis. As an example, this little chunk of code is the final part of a dozen lines of code used to put value  $0 \times 30$  inside the EAX register with the purpose of locating the PEB.

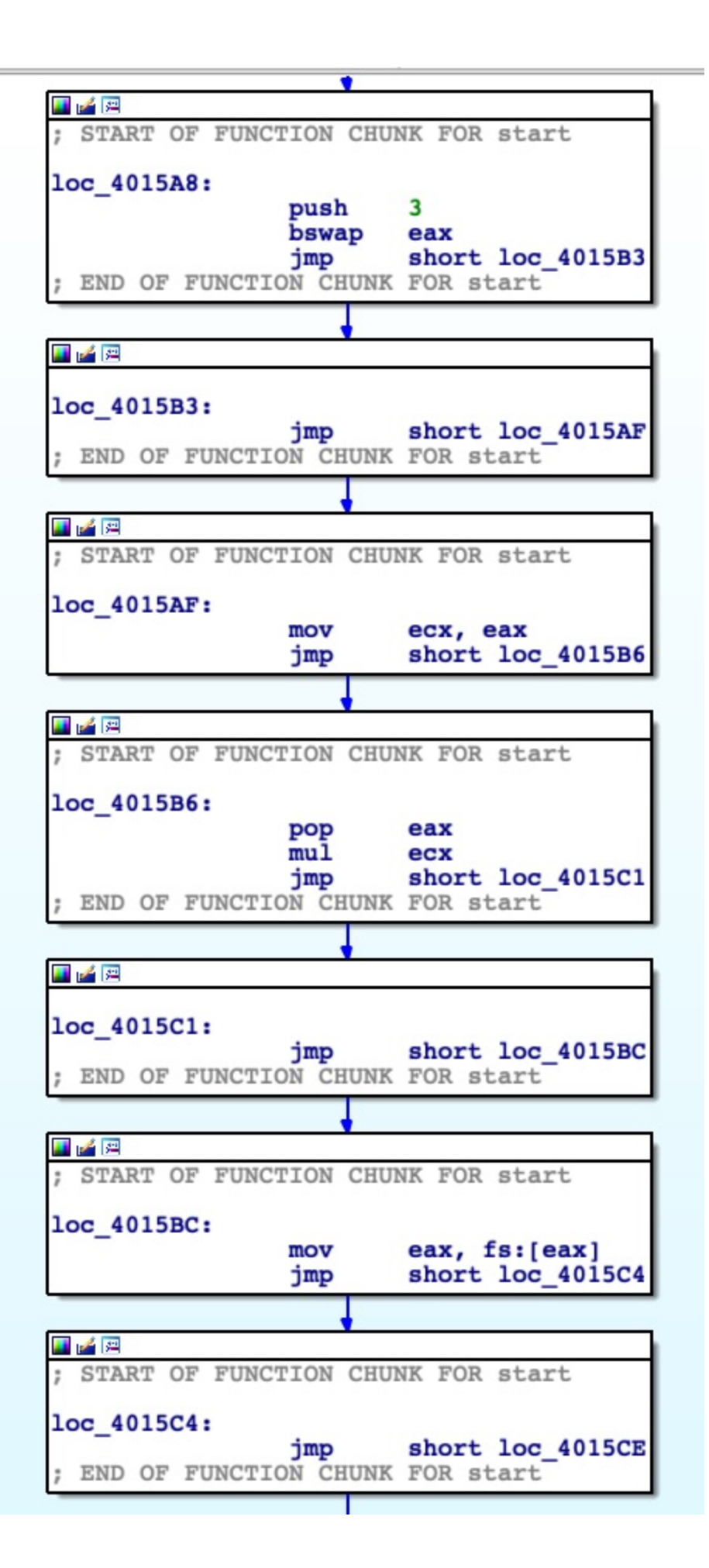

At the end of this function, we spot another **XOR** stub decoding routine that will decode another blob of code and, after that, redirect the execution flow. Decoding will start at address  $0 \times 004014E8$ , with a buffer size of  $0 \times 7F$  and the same **XOR** key  $0 \times CB$ .

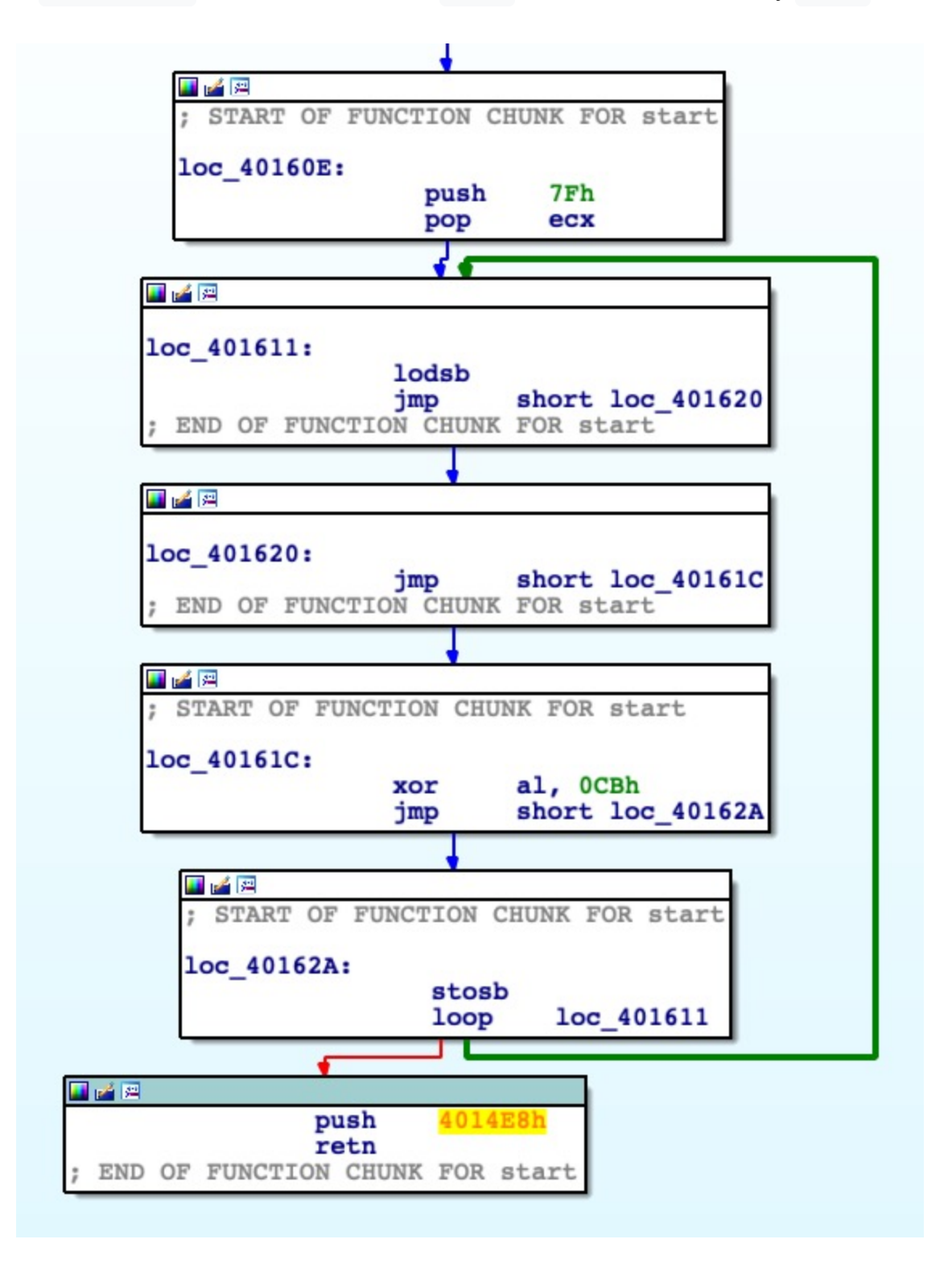

As before, we can proceed in the static analysis, manually decoding this buffer with the same script.

But wait! Here we go again, another anti-debugging trick, **NtGlobalFlag** check:

```
mov eax, fs:[30h] ; Process Environment Block
mov al, [eax+68h] ; NtGlobalFlag
and al, 70h
cmp al, 70h
je being_debugged
```

This chunk of code checks if the process is <u>attached to a debugger</u> and, if it goes well, another **XOR** decoding stub starts from address 0x00401000, with buffer size 0x4E8 and **XOR** key 0xCB.

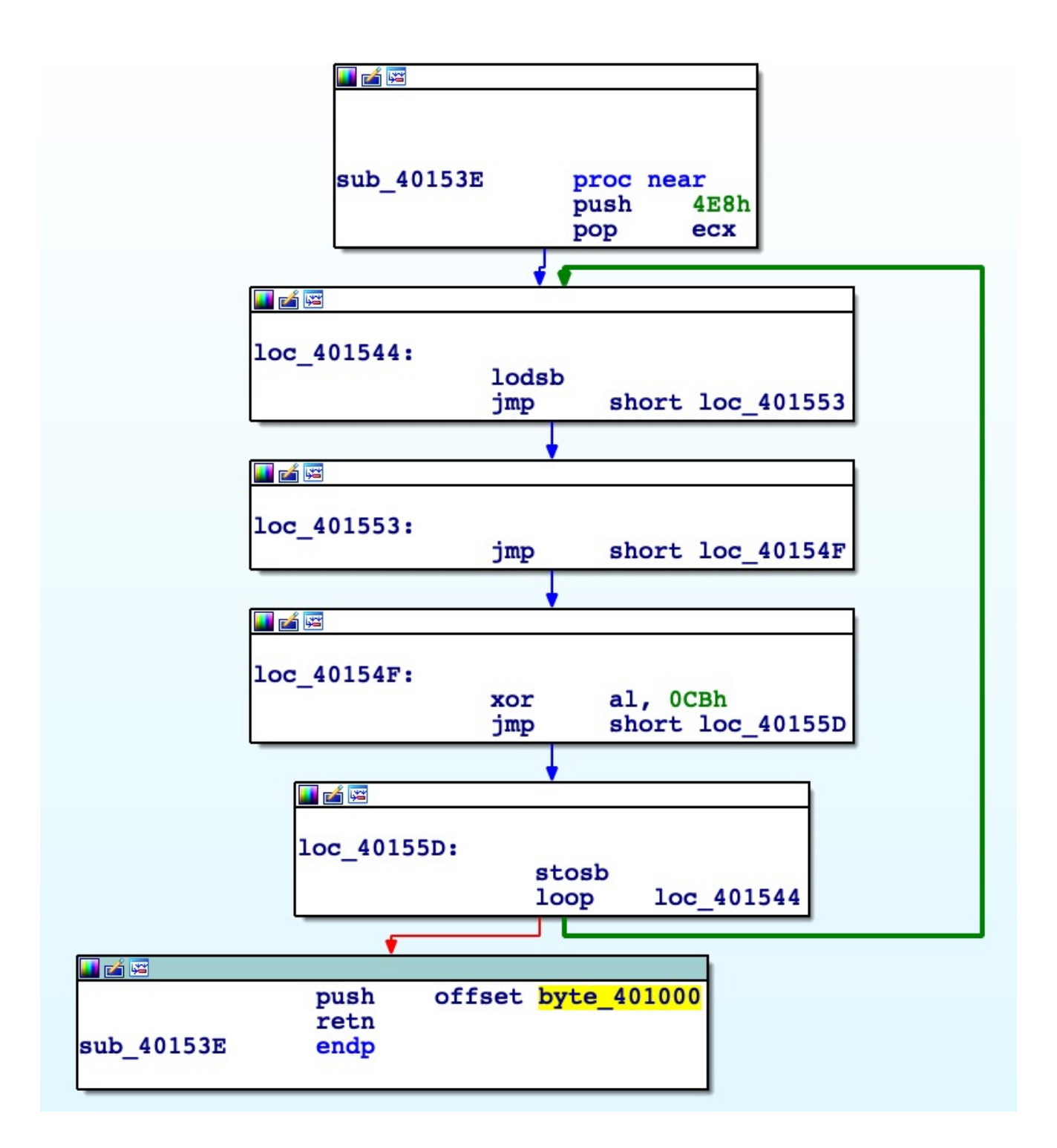

After decoding the new buffer, we need to face another anti-disassembly trick; namely, **JMP** instructions with a constant value. This is the most common trick used by malware to fool static analysis. Basically, it creates jumps into a new location plus one or a few bytes. It results in an erroneous interpretation of the opcode by the disassembler. It's <u>trivial to defeat</u> but time intensive.

### IAT Resolution at Runtime

At address  $0 \times 00401000$  there's a simple call to another address  $0 \times 00401049$ , where it starts to become interesting as the malware appears to dynamically resolve its imports. As we noted before, the binary header analysis showed no imports at all. With this code, from the PEB location found earlier, the malware finds the base address of ntdll.dll.

| loc_401049: |                          |                              | ;                                                        | CODE | XREF:  | .text:loc 4010001p |
|-------------|--------------------------|------------------------------|----------------------------------------------------------|------|--------|--------------------|
|             | mov<br>mov<br>mov<br>mov | ebp,<br>edi,<br>esi,<br>esi, | esp<br>PEB_location<br>[edi+0Ch]<br>[esi+1Ch]<br>[esi+8] | CODE | ALLI . |                    |
|             | mov                      | edx,                         | [es1+8]                                                  |      |        |                    |

But how is this happening? In all recent Windows versions, the GS register points to a data structure called the Thread Environment Block (TEB). At offset  $0\times30$  of the TEB, there's another data structure, namely the Process Environment Block (PEB) we saw earlier.

| 77EE5000<br>7EFB0000 | 0000в000<br>00023000 | Reserved (77D70000)  | IMG<br>MAP | -R  | ERWC-<br>-R |
|----------------------|----------------------|----------------------|------------|-----|-------------|
| 7EFDB000             | 00003000             | Thread 3F8 WoW64 TEB | PRV        | -RW | -RW         |
| 7EFDE000             | 00001000             | PEB                  | PRV        | -RW | -RW         |
| 7EFDF000             | 00001000             |                      | PRV        | -RW | -RW         |
| 7EFE0000             | 00005000             |                      | MAP        | -R  | -R          |

We can inspect these data structures with the help of Microsoft public symbols and WinDBG.

| Command                                       |  |
|-----------------------------------------------|--|
| 0:000> dt_TEB                                 |  |
| ntdll!_TEB                                    |  |
| +0x000 NtTib : _NT_TIB                        |  |
| +0x01c EnvironmentPointer : Ptr32 Void        |  |
| +0x020 ClientId : _CLIENT_ID                  |  |
| +0x028 ActiveRpcHandle : Ptr32 Void           |  |
| +0x02c ThreadLocalStoragePointer : Ptr32 Void |  |
| +0x030 ProcessEnvironmentBlock : Ptr32 _PEB   |  |
| +0x034 LastErrorValue : Uint4B                |  |
| +0x038 CountOfOwnedCriticalSections : Uint4B  |  |
| 10x02c CcpCliontThroad + Dtp22 Void           |  |

With the same tools we can inspect the PEB too:

| 0:000> dt | PEB                                                    |
|-----------|--------------------------------------------------------|
| ntdll!_PE | 8                                                      |
| +0x000    | InheritedAddressSpace : UChar                          |
| +0x001    | ReadImageFileExecOptions : UChar                       |
| +0x002    | BeingDebugged : UChar                                  |
| +0x003    | BitField : UChar                                       |
| +0x003    | ImageUsesLargePages : Pos 0, 1 Bit                     |
| +0x003    | IsProtectedProcess : Pos 1, 1 Bit                      |
| +0x003    | IsLegacyProcess : Pos 2, 1 Bit                         |
| +0x003    | IsImageDynamicallyRelocated : Pos 3, 1 Bit             |
| +0x003    | SkipPatchingUser32Forwarders : Pos 4, 1 Bit            |
| +0x003    | SpareBits : Pos 5, 3 Bits                              |
| +0x004    | Mutant : Ptr32 Void                                    |
| +0x008    | ImageBaseAddress : Ptr32 Void                          |
| +0x00c    | Ldr : Ptr32 _PEB_LDR_DATA                              |
| +0x010    | ProcessParameters : Ptr32 _RTL_USER_PROCESS_PARAMETERS |
| +0x014    | SubSystemData : Ptr32 Void                             |
| +0x018    | ProcessHeap : Ptr32 Void                               |
| +0x01c    | FastPebLock : Ptr32 _RTL_CRITICAL_SECTION              |
| +0x020    | AtlThunkSListPtr : Ptr32 Void                          |
| +0x024    | IFEOKey : Ptr32 Void                                   |
| +0x028    | CrossProcessFlags : Uint4B                             |

With the third instruction, we are following the offset 0x0C, the \_PEB\_LDR\_DATA structure. This structure is fairly important because it contains a pointer,

**InInitializationOrderModuleList**, to the head of a double-linked list that contains the NTDLL loader data structures for the loaded modules.

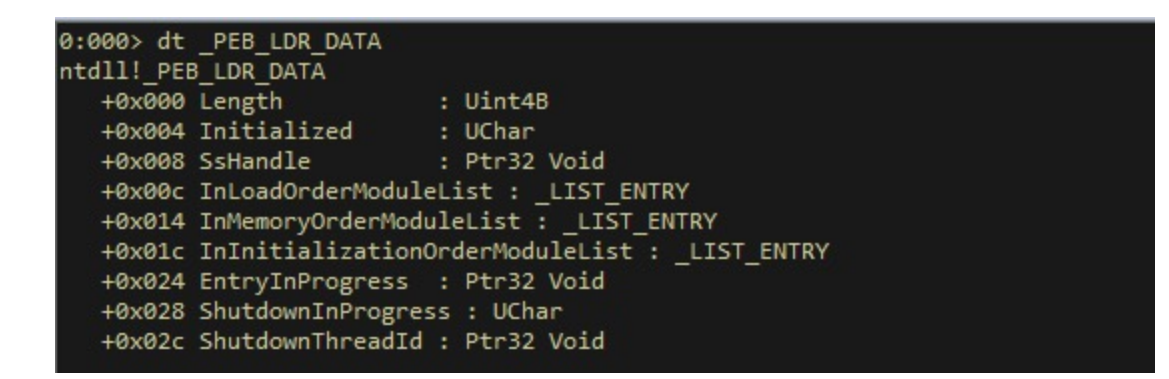

Each item in the list is a pointer to an <u>LDR\_DATA\_TABLE\_ENTRY</u> structure. If we inspect this structure, we get the <u>DLLBase</u>.

| 0:000> dt  | LDR DATA TABLE E  | NT  | (RY)                                  |
|------------|-------------------|-----|---------------------------------------|
| ntdll!_LDF | DATA TABLE ENTRY  |     |                                       |
| +0x000     | InLoadOrderLinks  |     | _LIST_ENTRY                           |
| +0x008     | InMemoryOrderLink | s   | : LIST_ENTRY                          |
| +0x010     | InInitialization0 | Inc | derLinks : _LIST_ENTRY                |
| +0x018     | DllBase           |     | Ptr32 Void                            |
| +0x01c     | EntryPoint        |     | Ptr32 Void                            |
| +0x020     | SizeOfImage       |     | Uint4B                                |
| +0x024     | FullDllName       |     | _UNICODE_STRING                       |
| +0x02c     | BaseDllName       |     | UNICODE_STRING                        |
| +0x034     | Flags             |     | Uint4B                                |
| +0x038     | LoadCount         |     | Uint2B                                |
| +0x03a     | TlsIndex          |     | Uint2B                                |
| +0x03c     | HashLinks         |     | _LIST_ENTRY                           |
| +0x03c     | SectionPointer    |     | Ptr32 Void                            |
| +0x040     | CheckSum          |     | Uint4B                                |
| +0x044     | TimeDateStamp     |     | Uint4B                                |
| +0x044     | LoadedImports     |     | Ptr32 Void                            |
| +0x048     | EntryPointActivat | ic  | onContext : Ptr32 _ACTIVATION_CONTEXT |
| +0x04c     | PatchInformation  |     | Ptr32 Void                            |
| +0x050     | ForwarderLinks    |     | _LIST_ENTRY                           |
| +0x058     | ServiceTagLinks   |     | LIST_ENTRY                            |
| +0x060     | StaticLinks       |     | LIST_ENTRY                            |
| +0x068     | ContextInformatio | n   | : Ptr32 Void                          |
| +0x06c     | OriginalBase      |     | Uint4B                                |
| +0x070     | LoadTime          |     | _LARGE_INTEGER                        |
|            |                   |     |                                       |

Looking at this inside the debugger helps to shed some light:

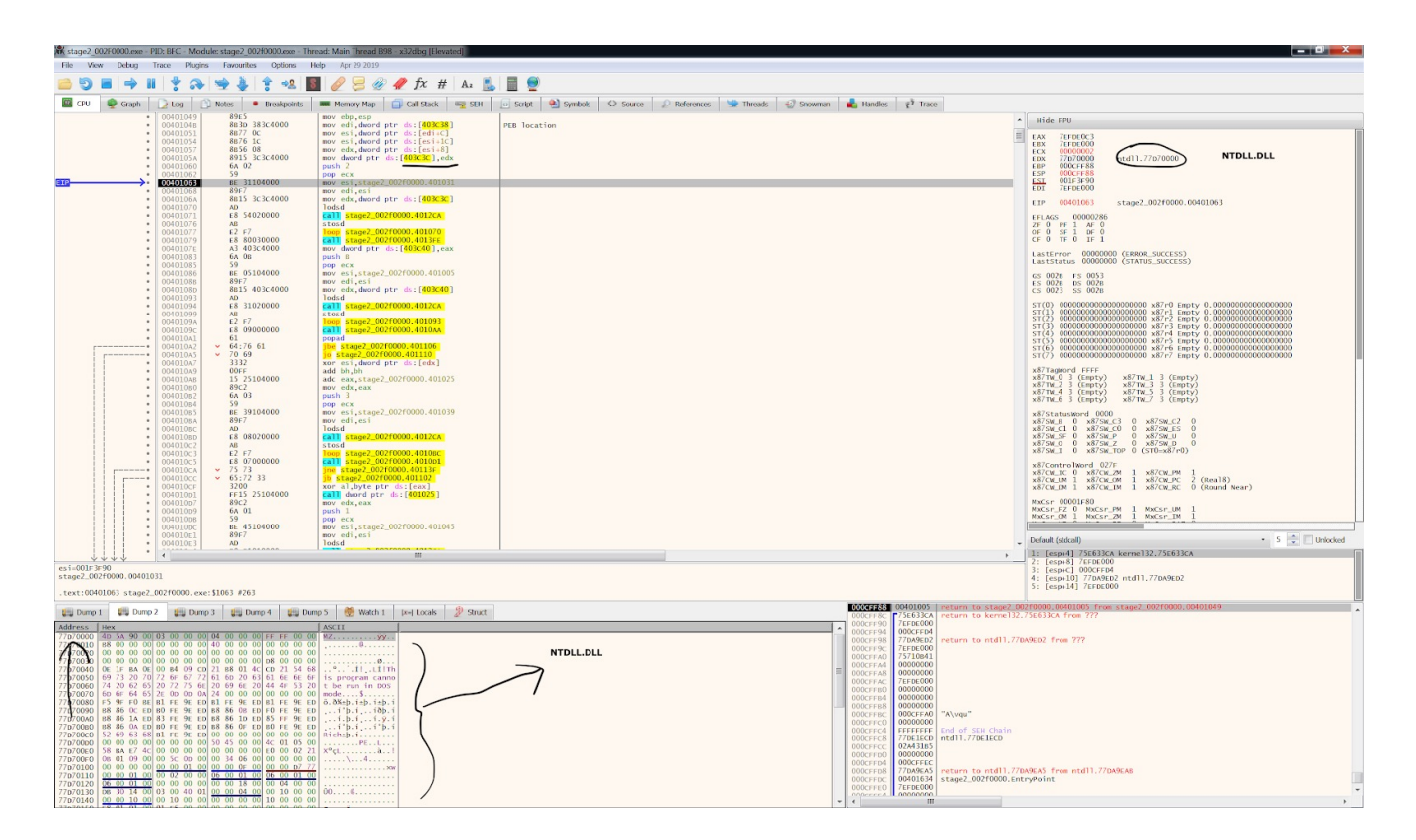

We got the base address of module **ntdll.dll** into EDX register, because this is the first module loaded into every process in a Windows environment. We have added comments and renamed select functions to clear up some of the observables.

| ResolveImports                                        | proc ne                                                                                  | ar                                                                                                    | ; CODE XREF: su                                             | b 4014E8:loc 401000 <sup>1</sup> p |
|-------------------------------------------------------|------------------------------------------------------------------------------------------|----------------------------------------------------------------------------------------------------|-------------------------------------------------------------|------------------------------------|
| ; FUNCTION CHUN<br>; FUNCTION CHUN<br>; FUNCTION CHUN | K AT .te<br>K AT .te<br>K AT .te                                                         | xt:00401106 SIZE<br>xt:00401110 SIZE<br>xt:00401180 SIZE                                                                                     | 00000006 BYTES<br>0000002C BYTES<br>0000000E BYTES          |                                    |
|                                                       | mov<br>mov<br>mov<br>mov                                                                 | <pre>ebp, esp edi, PEB_locatio esi, [edi+0Ch] esi, [esi+1Ch] edx, [esi+8]</pre>                                                              | n                                                           |                                    |
| loc_40105A:                                           | mov<br>push<br>pop<br>mov<br>mov<br>mov                                                  | <pre>ntdll_location, 2 ecx esi, offset dwor edi, esi edx, ntdll_locat</pre>                                                                  | edx<br>rd_401031 ; Some<br>tion                             | hash of strstr function            |
| DecryptionLoop:                                       | lodsd<br>call<br>stosd<br>loop<br>call<br>mov<br>push<br>pop<br>mov<br>mov<br>mov<br>mov | DecryptionFunct:<br>DecryptionLoop<br>Wrapper_LdrGetDI<br>dword_403C40, ea<br>0Bh<br>ecx<br>esi, offset dwor<br>edi, esi<br>edx, dword_403C4 | ; CODE XREF: Re<br>ion<br>LLHandle<br>ax<br>rd_401005<br>40 | solveImports+2E↓j                  |
| DecryptionLoop_                                       | 1:<br>lodsd<br>call<br>stosd<br>loop<br>call<br>popa<br>db<br>jbe<br>jo<br>xor<br>endp   | DecryptionFunction<br>DecryptionLoop_1<br>sub_4010AA<br>64h<br>short loc_401100<br>short loc_401110<br>esi, [edx]                            | ; CODE XREF: Re<br>ion<br>1<br>6<br>0                       | solveImports+51↓j                  |

After the malware gets the ntdll.dll base address, it loops twice calling a function named DecryptionFunction. This function receives as input a **dword**, which here is a <u>hash</u>. As we're going to see, it will walk the Export Address Table of the module searching for a particular function with the name matching to the passed hash. With this first loop, the malware finds two functions: strstr and LdrGetDllHandle.

As an example, in this particular case, the DecryptionFunction is walking, as we explained before for <a href="https://ntdll.dll">ntdll.dll</a>, the module <a href="https://kernel32.dll">kernel32.dll</a>, retrieving the address of <a href="https://www.virtualAlloc">VirtualAlloc</a> put inside the EAX register as return value.

| Hide              | FPU                              |                                                      |  |
|-------------------|----------------------------------|------------------------------------------------------|--|
| EAX<br>EBX<br>ECX | 75B61856<br>7EFDE000             | <kernel32.virtualalloc></kernel32.virtualalloc>      |  |
| EDX<br>EBP<br>ESP | 75850000<br>000CFF88<br>000CFF88 | kerne132.75B50000                                    |  |
| ESI<br>EDI        | 00401011<br>00401011             | stage2_002f0000.00401011<br>stage2_002f0000.00401011 |  |
| EIP               | 0040109A                         | stage2_002f0000.0040109A                             |  |

## DecryptionFunction

After fully disassembling the function(s) we have the following:

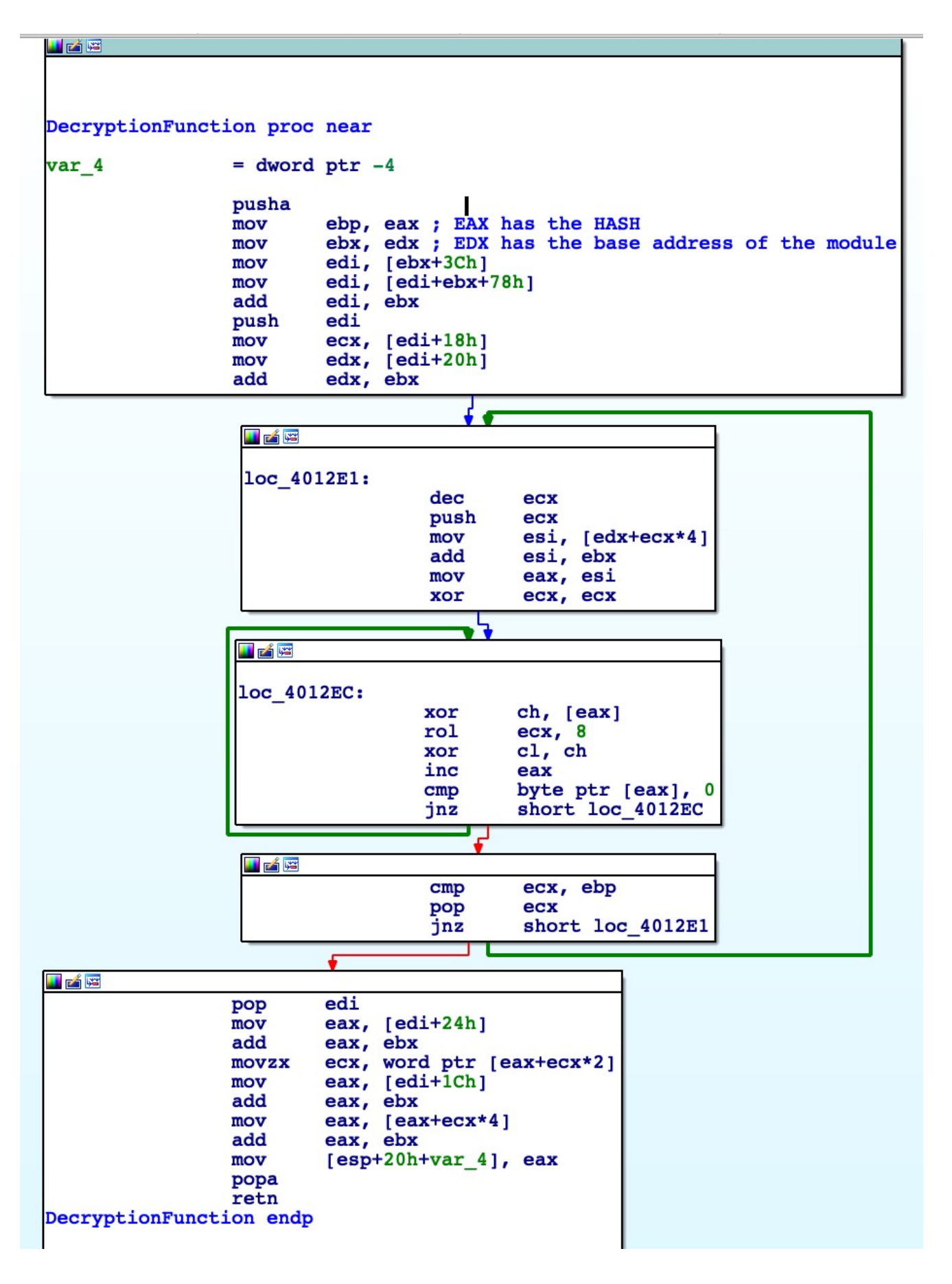

The hashes of the resolved and imported functions appear as follows:

| dword_401005 | dd 416F346Fh               | ; DATA XREF: ResolveImports+3D↓o<br>; ResolveImports:loc 401106↓o<br>: CetModuleFileNameA |
|--------------|----------------------------|-------------------------------------------------------------------------------------------|
|              | dd 1E360E7Eb               | · CloseHandle                                                                             |
| dword 40100D | dd 0A7E6B43b               | , Closenandie                                                                             |
| dw010_40100D | dd OR/E0B451               | ; VirtualAlloc                                                                            |
|              | dd 5581963h                | ; lstrlen                                                                                 |
| dword_401015 | dd 65233F5Ah               | ; DATA XREF: sub 4010D1+20↓r                                                              |
|              |                            | : sub 40118E+12E↓r                                                                        |
|              |                            | ; Sleep                                                                                   |
|              | dd 18732107h               | ; GetModuleHandleA                                                                        |
| dword 40101D | dd 314F7A04h               | : DATA XREF: .text:004011564r                                                             |
| —            |                            | ; GetModuleInformationA                                                                   |
| dword 401021 | dd 4179346Fh               | DATA XREF: ResolveImports+CAto                                                            |
|              |                            | : GetModuleFileNameW                                                                      |
| dword 401025 | dd 35595F41h               | DATA XREF: sub 4010AA+r                                                                   |
| _            |                            | sub 4010D14r                                                                              |
|              |                            | : LoadLibrarvA                                                                            |
| dword 401029 | dd 9320252h                | · DATA XREF: sub 4012C2+2+r                                                               |
|              |                            | : ExitProcess                                                                             |
| dword 40102D | dd 6E7A0640h               | DATA XREF: sub 40118Etr                                                                   |
| —            |                            | : EnumSystemLocalesA                                                                      |
| dword 401031 | dd 7757506h                | : DATA XREF: ResolveImports+1Ato                                                          |
|              |                            | · ResolveImports+E01r                                                                     |
|              |                            | : strstr                                                                                  |
|              | dd 130D013Ah               | : LdrGetDLLHandle                                                                         |
| dword 401039 | dd 7D1C4B5Fh               | · DATA XPEE: +oxt ·004013591r                                                             |
|              |                            | : RegOpenKevExA                                                                           |
|              | dd 96B111Fh                | : RegOuervValueExA                                                                        |
| dword 401041 | dd 102F2046b               | , DAWA VERE town log 40130010                                                             |
| 4014_101041  | 44 10212040H               | BegCloseKey                                                                               |
| dword 401045 | dd 45324E13h               | DAMA VERE tout 0040123410                                                                 |
| 401045       | dd <mark>1992401911</mark> | ; DATA AREF: .text:004015A4+0                                                             |
|              |                            | ; CHALLOWEIA                                                                              |

After using the debugger to step into the loops of the <u>DecryptionFunction</u>, we were able to find what functions the malware uses next.

This part of the executable almost works the same way through libraries and functions. I highly suggest looking at the disassembly line by line to understand the inner working of the Windows Internal Subsystem and API calls.

Another interesting trick to be even more stealthy is the use of stack strings to build calls to LoadLibraryA. The secret here is that, by definition, the CALL instruction pushes the next address onto the stack as the return address. But this address is an ASCII null terminated string that will be an argument for the next LoadLibraryA call. Here you can see how it loads two libraries: advapi32 and user32.

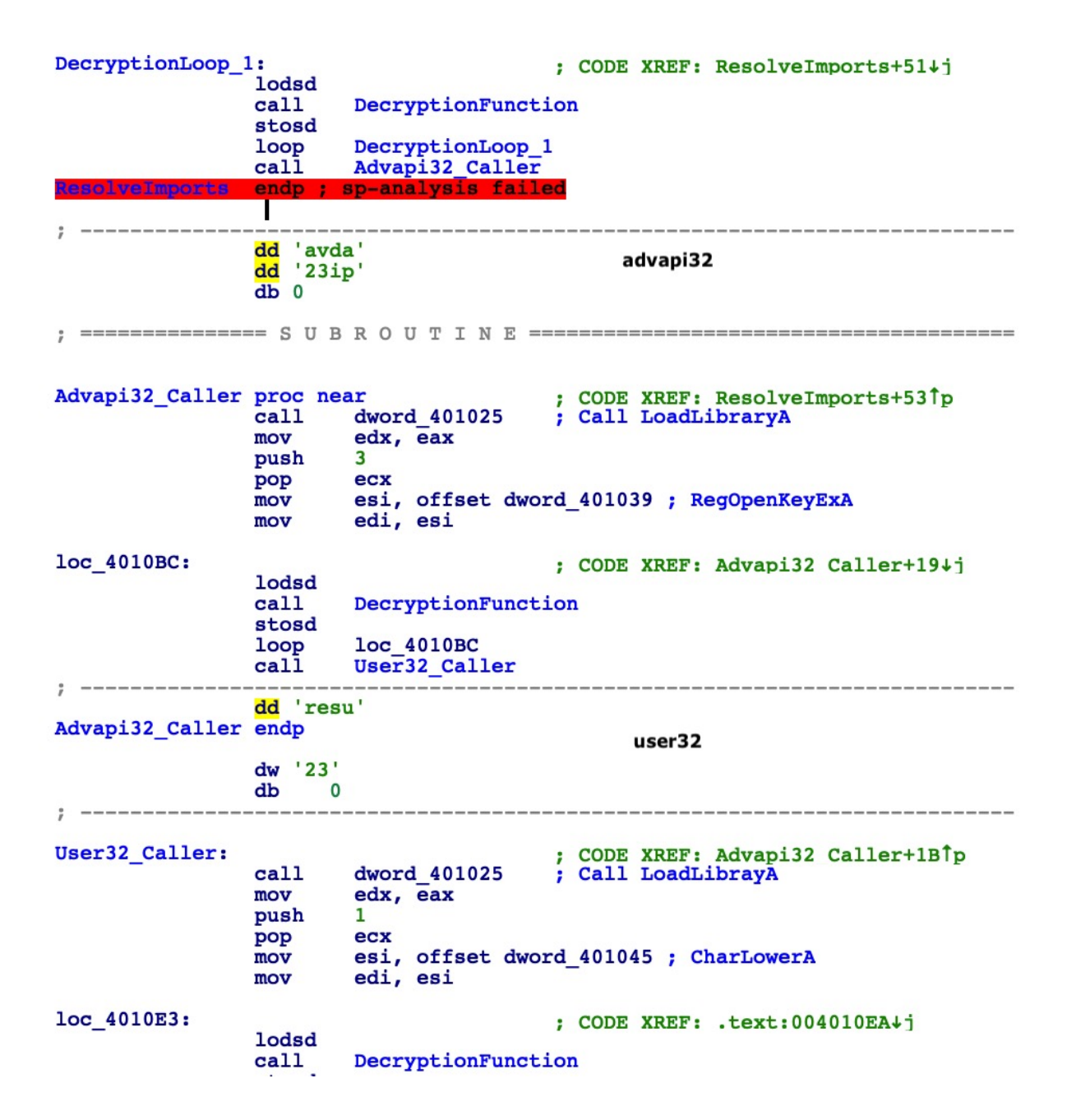

Immediately after resolving the imports, the malware sleeps for 10 seconds and then retrieves a filename via **GetModuleFileNameA**.

| loc_4010E3: | lodsd                                               | ; CODE XREF: .text:004010EA+j                                                          |                          |                              |                            |  |  |  |  |  |  |
|-------------|-----------------------------------------------------|----------------------------------------------------------------------------------------|--------------------------|------------------------------|----------------------------|--|--|--|--|--|--|
|             | stosd<br>loop<br>push<br>call<br>xor<br>mov<br>push | loc_4010E3<br>10000<br>dword_401015<br>esi, esi<br>edi, 104h<br>edi                    | ; Sleep                  | Sleep for 10 seconds         |                            |  |  |  |  |  |  |
| loc_4010FF: | push<br>push                                        | offset dword_403<br>esi                                                                | ; CODE<br>C58            | XREF: sub 40                 | 10 <b>AA+22</b> †j         |  |  |  |  |  |  |
| loc_401105: | call<br>push                                        | dword_401005<br>edi                                                                    | ; CODE<br>; Call         | XREF: Resolv<br>GetModuleFil | eImports+59†j<br>eNameA    |  |  |  |  |  |  |
| loc_40110C: | push<br>push                                        | offset dword_403<br>esi                                                                | ; CODE<br>D5C            | XREF: Resolv                 | eImports+5C <sup>†</sup> j |  |  |  |  |  |  |
|             | call<br>call                                        | dword_401021<br>loc_401124                                                             | ; Call                   | GetModuleFil                 | eNameW                     |  |  |  |  |  |  |
| ;           | dw 'as'<br>dw 'pm'<br>dw 'el'<br>db 0               |                                                                                        |                          |                              |                            |  |  |  |  |  |  |
| loc_401124: | push<br>call<br>add<br>cmp<br>jz<br>jmp             | offset dword_403<br>dword_401031<br>esp, 8<br>eax, 0<br>short loc_401130<br>sub_4012C2 | ; CODE<br>BC58<br>; Call | XREF: .text:<br>strstr       | 00401118†p                 |  |  |  |  |  |  |

Interestingly, the image above also shows how the code checks if its own name contains the string *"sample"* and if so consequently terminates itself. You can see how the call to the **strstr** function is built and how the previous push is given to check for the *"sample"* string.

It's a simple anti-analysis technique that might easily catch you out. **Protip**: do not call your sample *"sample"*. :

| 00403040 | 00 | 00 | 00 | 001 | 00 | 00 | 00 | 001 | 00 | 00 | 00 | 001 | 00 | 00 | 00 | 001 |                  |
|----------|----|----|----|-----|----|----|----|-----|----|----|----|-----|----|----|----|-----|------------------|
| 00403c58 | 43 | 3A | 5C | 55  | 73 | 65 | 72 | 73  | 5C | 6B | 61 | 72  | 74 | 6F | 6E | 65  | C:\Users\kartone |
| 00403c68 | 5C | 44 | 65 | 73  | 6B | 74 | 6F | 70  | 5C | 73 | 74 | 61  | 67 | 65 | 32 | 5F  | \Desktop\stage2_ |
| 00403c78 | 30 | 30 | 32 | 46  | 30 | 30 | 30 | 30  | 2E | 65 | 78 | 65  | 00 | 00 | 00 | 00  | 002F0000.exe     |
| 00403c88 | 00 | 00 | 00 | 00  | 00 | 00 | 00 | 00  | 00 | 00 | 00 | 00  | 00 | 00 | 00 | 00  |                  |
| 00403c98 | 00 | 00 | 00 | 00  | 00 | 00 | 00 | 00  | 00 | 00 | 00 | 00  | 00 | 00 | 00 | 00  |                  |
| 00403CA8 | 00 | 00 | 00 | 00  | 00 | 00 | 00 | 00  | 00 | 00 | 00 | 00  | 00 | 00 | 00 | 00  |                  |

Next, the malware performs another check via **GetVolumeInformationA**, which is thoroughly documented in <u>MSDN</u>. Let's look inside this call to understand its purpose.

| loc_40113C: | mov<br>push<br>push<br>push<br>push<br>push<br>push<br>call<br>cmp<br>jz<br>cmp<br>jnz | ; CODE XREF: .text:00401135 <sup>†</sup> j<br>dword_403E00+163h, '\:C'<br>esi<br>esi<br>esi<br>esi<br>ebp<br>80h<br>esi<br>403F63h<br>dword_40101D ; GetVolumeInformationA<br>dword ptr [ebp+0], 0CD1A40h<br>short loc_40116E<br>dword ptr [ebp+0], 70144646h<br>short loc_401173 |
|-------------|----------------------------------------------------------------------------------------|----------------------------------------------------------------------------------------------------|
| loc_40116E: | jmp                                                                                    | sub_4012C2 ; Exit process                                                                                                    |

From the above disassembly, we can see that it retrieves the volume serial number and checks if it's equal to some two serials. It then opens a registry key with RegOpenKeyExA, pushing one of the arguments with the same CALL technique. It then obtains the value of the registry key, closes the handle, and converts the value to lowercase before proceeding.

| DecryptionFunc; | retn<br>tion endp                                                                                                    |                                                                                                    |
|-----------------|----------------------------------------------------------------------------------------------------|----------------------------------------------------------------------------------------------------|
| loc_401318:     | call<br>dd 'TS<br>dd 'C\M<br>dd 'er<br>dd 'of<br>dd 'te<br>dd 'te<br>dd 're<br>dd 'ec<br>dd 'iD<br>dd 'E\M<br>dd 'E\M | ; CODE XREF: .text:0040119A <sup>†</sup> p<br>S'<br>E'<br>u'<br>n'<br>n'<br>1'<br>\'<br>v'<br>s'<br>s'                                                                       |
| ;               | pop<br>push<br>push<br>push<br>push                                                                                   | ; CODE XREF: .text:loc 401318 <sup>†</sup> p<br>; SYSTEM\CurrentControlSet\Services\Disk\Enum<br>1<br>0<br>eax                                                               |
|                 | push<br>call<br>mov<br>push<br>push<br>push<br>push<br>push                                                           | HKEY_LOCAL_MACHINE<br>dword_401039 ; Call RegOpenKeyExA<br>dword_403E00+16Bh, 0FFh<br>dword_403E00+16Fh, 30h<br>403F6Bh<br>403E60h<br>0<br>0<br>403F6Fh<br>dword_403E00+167h |
|                 | call<br>push<br>call<br>push<br>call<br>push<br>pop<br>call                                                           | dword_40103D ; Call RegQueryValueExA<br>dword_403E00+167h<br>dword_401041 ; Call RegCloseKey<br>403E60h<br>dword_401045 ; Call CharLowerA<br>4<br>ebx<br>loc_4013B6          |

It looks clear when you see it in the debugger.

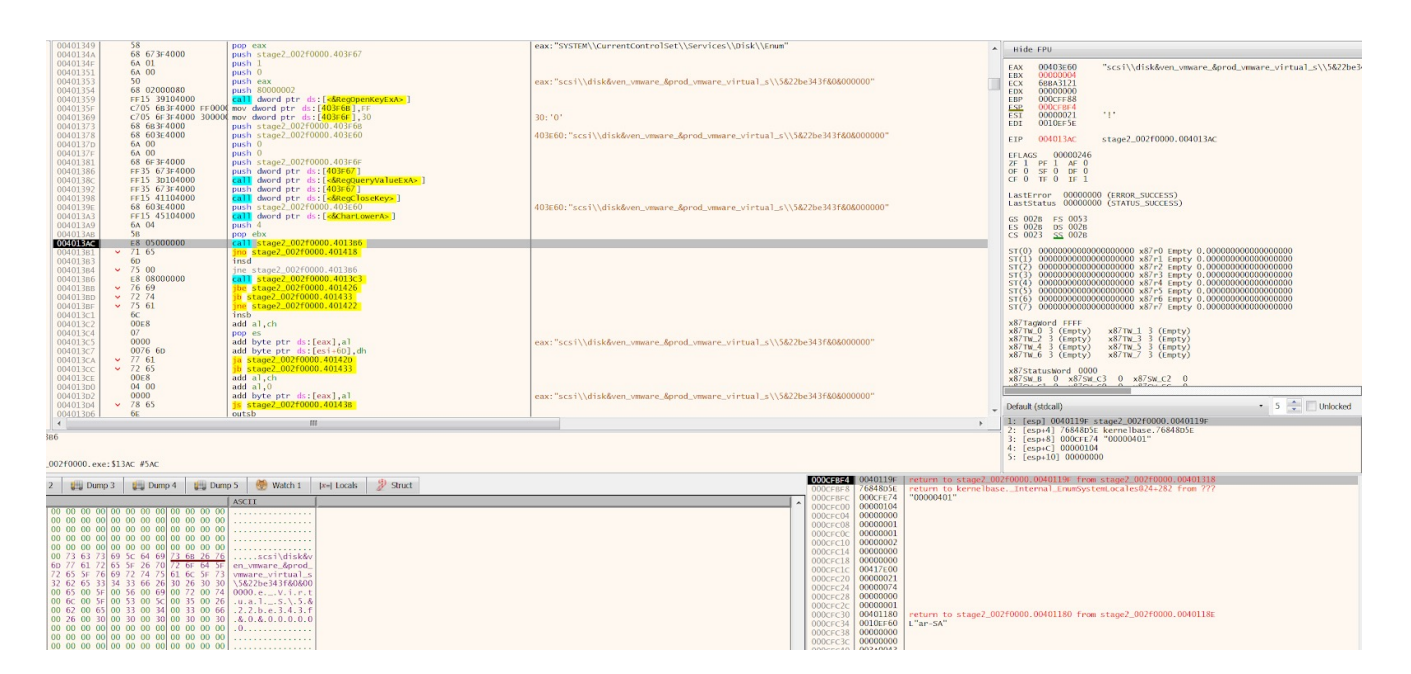

With this string saved somewhere in memory, the code goes on to perform some other checks trying to find any sign of running inside a virtual environment.

push 403E60h dword 401045 ; Call CharLowerA call push 4 pop ebx loc\_4013AC: call loc 4013B6 \_\_\_\_\_ dd 'umeg' db 0 loc 4013B6: ; CODE XREF: .text:loc 4013AC1p loc 4013C3 call dd 'triv' dd 'lau' \_\_\_\_\_ loc 4013C3: ; CODE XREF: .text:loc 4013B61p loc\_4013CF call dd 'awmv' dw 'er' word 4013CC 0 db \_\_\_\_\_ loc\_4013CF: ; CODE XREF: .text:loc 4013C31p call loc 4013D8 dd 'nex' loc 4013D8: ; CODE XREF: .text:loc 4013CF1p 403E60h ; .text:004013F3↓j word 401031 ; Call strstr push call add esp, 8 eax, 0 cmp short loc\_4013ED jz jmp short loc 4013F7 loc 4013ED: ; CODE XREF: .text:004013E91j ebx dec cmp ebx, 0 short loc 4013F5 jz jmp short loc\_4013D8 \_\_\_\_\_ loc\_4013F5: ; CODE XREF: .text:004013F11j jmp short loc 4013FB : ----loc 4013F7: ; CODE XREF: .text:004013EB1j push 1 pop eax retn ; ----loc 4013FB: ; CODE XREF: .text:loc 4013F51j xor eax, eax retn

As part of the anti-virtual machine checks, it initializes a 4 cycle loop; during this loop it performs a call to the **strstr** function to search inside the retrieved registry value for any sign of the strings: *"qemu"*, *"virtual"*, *"vmware"*, *"xen"*. If you notice in the previous debugger

screenshot, I'm running the sample inside a VMWare machine, so to continue I will need to patch the return value of **strstr** function calls to return zero.

Other checks are waiting:

| loc_4011A9: ;; | call<br>dd 'eibs<br>dd 'lld | loc_4011B6                                                         | ; | CODE         | XREF:           | .text:004011A2†j                |
|----------------|-----------------------------|--------------------------------------------------------------------|---|--------------|-----------------|---------------------------------|
| loc_4011B6:    | call<br>dd 'hgbo<br>dd 'ple | loc_4011C3                                                         | ; | CODE         | XREF:           | .text:loc 4011A9 <sup>†</sup> p |
| loc_4011C3:    | push<br>pop                 | 2<br>ebx                                                           | ; | CODE         | XREF:           | .text:loc 4011B6 <sup>1</sup> p |
| loc_4011C6:    | call<br>cmp<br>jz<br>jmp    | dword_401019<br>eax, 0<br>short loc_4011D6<br>ExitProcess          | ; | CODE<br>Call | XREF:<br>GetMod | .text:004011DC↓j<br>luleHandleA |
| loc_4011D6:    | dec<br>cmp<br>jz<br>jmp     | ebx<br>ebx, 0<br>short loc_4011DE<br>short <mark>loc_4011C6</mark> | ; | CODE         | XREF:           | .text:004011CF <sup>†</sup> j   |

As you can see, the malware tries to understand if it's being debugged or executed inside a sandbox by trying to get a handle to modules <u>sbiedll</u> and <u>dbghelp</u>. If it's able to detect one of these two libraries, it terminates the process and exits.

## Finally, The Payload!

Having passed all sorts of anti-analysis and anti-debugging checks, we finally reach the payload! Now, the malware begins to reveal its secrets in memory.

| 🚛 Dump   | 1   | 6        | Du | ump  | 2  | ų.  | D  | ump      | 3        | U  | 🚛 Dump 4 🛛 🚛 Dump 5 |    |       | p 5      | 💮 Watch 1 | [X=]     |      |                 |   |
|----------|-----|----------|----|------|----|-----|----|----------|----------|----|---------------------|----|-------|----------|-----------|----------|------|-----------------|---|
| Address  | He  | x        |    |      |    |     |    |          |          |    |                     |    |       |          |           |          | ASC  | II              | 1 |
| 0040167D | 80  | 4D       | 38 | 5A   | 50 | 38  | 02 | 67       | 02       | 04 | 07                  | 0F | 07    | FF       | 1C        | 10       | . M8 | ZP8.gÿ          |   |
| 0040168D | B8  | E1       | 48 | 01   | 40 | E0  | 1A | E1       | 0A       | В3 | 01                  | 10 | 06    | BA       | 10        | 00       | ͺáΗ  | .@à.á.³º        |   |
| 0040169D | 0E  | 1F       | В4 | 09   | CD | 21  | 7D | B8       | 67       | 4C | 0A                  | 90 | 10    | 54       | 68        | 69       |      | .Í!}.gLThi      |   |
| 004016AD | 73  | 07       | 20 | 70   | 72 | 6F  | 67 | 33       | 61       | 6D | C7                  | 27 | 75    | C7       | 74        | D3       | s.   | prog3amÇ'uÇtÓ   |   |
| 004016BD | 62  | 65       | C7 | FF   | 0F | 6E  | 99 | 06       | 64       | E7 | C7                  | D3 | 57    | 69       | D0        | 33       | beÇ  | ÿ.ndçÇÓWiÐ3     |   |
| 004016CD | 32  | 0D       | 10 | 0A   | 24 | 37  | 29 | 01       | 57       | 63 | 50                  | 45 | 0E    | 08       | 4C        | 01       | 2    | .\$7).WCPEL.    |   |
| 004016DD | 07  | 01       | 19 | 5E   | 42 | 2A  | 58 | 14       | E0       | E0 | 8E                  | 07 | Al    | 0B       | 01        | 02       |      | ^B*X.àài        |   |
| 004016ED | 19  | 06       | 30 | 1B   | 52 | 10  | 14 | 14       | EC       | 3F | 0C                  | CE | 40    | 14       | 05        | 90       | 0    | .Rì?.Î@         |   |
| 004016FD | 00  | 54       | 39 | 04   | A6 | 34  | F1 | 4A       | 3D       | 47 | 0D                  | 65 | 3E    | 01       | 2C        | 6A       | . т9 | .¦4ñJ=G.e>.,j   |   |
| 0040170D | 10  | AE       | 4C | 89   | 07 | B0  | 4C | 4B       | A0       | 81 | 14                  | 1/ | 05    | D0       | 24        | 50       | .ºL  | °LKÐ\$P         |   |
| 0040171D | 70  | 01       | C0 | C5   | 06 | 28  | 05 | 3A       | F8       | E0 | 43                  | 4F | 44    | 50       | 45        | 08       | . A  | A.(.:øàCODPE.   |   |
| 0040172D | FC  | 5/       | 2F | 91   | ZB | 30  | C5 | 48       | 01       | 46 | 20                  | 06 | 0E    | 60       | 44        | 41       | ûW/  | .+0AH.F DA      |   |
| 0040173D | 54  | 54       | 0C | 15   | E4 | 03  | FC | DU       | 24       | 2B | 34                  | 28 | 4C    | 2F       | C0        | 38       | TT.  | .a.uĐ\$+4(L/A8  |   |
| 00401/4D | 42  | 53       | D4 | 0C   | 19 | AL  | 24 | 50       | 4C       | 19 | 38                  | AS | CE    | CU       | ZE        | 69       | BSO  | ;\$PL.8¥IA.1    |   |
| 00401/5D | 64  | 61       | 12 | /4   | AE | F4  | 4/ | AU       | 29       | 38 | 50                  | 50 | ZE    | 65       | A4        | 28       | dar  | teoG )8PP.e¤(   |   |
| 00401/6D | F9  | 21       | 2C | 44   | 28 | 3A  | 85 | 60       | 50       | ZE | 12                  | 65 | 12    | 6C       | 6F        | 63       | u,   | D(:. P.re.loc   |   |
| 00401//D | 1/2 | 24       | CU | 24   | 06 | 4A  | 3C | 28       | 5C       | 12 | 13                  | DU | 4E    | 48       | D4        | 6C       | r\$A | 3.J<(\rsĐNHOI   |   |
| 00401/8D | AZ  | 42       | 95 | 28   | 21 | 11  | ES | EU       | 32       | 08 | 44                  | BD | 28    | AL       | 10        | FD       | ¢B.  | (!.aa2.D½(j.y   |   |
| 00401/9D | 60  | 83       | EC | UC Z | D9 | 39  | 3C | 24       | B9       | 10 | 83                  | 02 | 9B    | 66       | 81        | 4C       | .1   | .09<\$' f.L     |   |
| 00401/AD | 58  | UC       | 0/ | /F   | 66 | 6C  | UC | DF       | 20       | 3C | 04                  | 9B | BF    | 2C       | 80        | 59       | X    | .tl.8 <         |   |
| 00401/BD | 58  | DA<br>02 | C3 | 8B   | CO | 25  | EU | 13       | EU       | 5C | EL                  | 4/ | 06    | 08       | 68        | UA       | XZA  | .A%asa∖aGh.     |   |
| 00401/CD | 40  | 02       | 12 | FO   | 00 | EU  | 6/ | CC       | 19       | /6 | 15                  | 33 | EU    | 32       | 9A        | 30       | L.r  | aeagl.v.3a2.0   |   |
| 00401/DD |     | 21       | TD | DD   | 20 | DU  | 38 | A3       | ZE       | 83 | DC                  | 83 | OE    | 82       | OB        | A/       | n/.  | 0 Đốt. I.n.Kg   |   |
| 00401/ED | 14  | 41       | 00 | 20   | 05 | 10  | 44 | 11       | 24       | 79 | 22                  | 20 | 14    | A4       | 14        | 8D       | . A. | P.TD.I.U%.A     |   |
| 00401/FD |     | 4D       | 20 | ZE   | UE | TR  | 20 | 54       | BO       | 10 | 08                  | 33 | UC EA | 04       | 12        | 19       | ·M,  | ]4 x.3. ary     |   |
| 0040180D |     | OC 64    | 76 | 4E   | 70 | 42  | 22 | BZ<br>BZ | CE<br>62 | AU | 00                  | 43 | F4    | OE<br>CZ | 17        | 1C       | A    | NABS-1 nCo      |   |
| 00401810 |     | 04       | /0 | Co   | 12 | 75  | 70 | 60       | 60       | 65 | 79                  | FO | 74    | 77       | 51        | 65       | adv  | Epi .cryotç.w   |   |
| 00401820 | 21  | FJ<br>24 |    | 5.4  | 10 | 15  | 72 | 10       | 00       | 0F | 61                  | 74 | 60    | 66       | CP        | 40       | 50_  | urimouæ:wie     |   |
| 00401030 |     | 24       |    |      | 6E | 40  | 60 | 49       | 61       | 25 | 24                  | 25 | 60    | 20       | 80        | 40<br>6D | 1.0  | 2.E.IÇ.alile    |   |
| 00401850 | 64  | 30       | 67 | 26   | 65 | 74  | 10 | 32       | 10       | 26 | 74                  | 2E | DQ    | 17       | 50        | 00       | .4M  | 202 . a/4. U.II |   |
| 00401850 | 104 | 68       | 5  | 20   | 70 | 24  | 20 | 20       | 77       | 02 | 25                  |    | 60    | 73       | FD<br>6E  | 96       | 0hg  | wells az. gy.   |   |
| 00401800 | 63  | 60       |    | E O  | 07 | 17  | 15 | 54       | 20       | 67 | 25                  |    | 80    | 18       | UE CE     |          | coô  | - p./,wmsn.     |   |
| 004010/0 | 50  | 8F       | 31 | 2    | 57 | 04  | 45 | 55       | 06       | 86 | 20                  | 11 | 67    | P3       | 36        | 34       |      | w tuAd36.       |   |
| 00401880 | 20  | 32       | 20 | 34   | 48 | 65  | D3 | 04       | 10       | 41 | 63                  | 40 | 65    | 70       | 10        |          | 2    | · Hoń AcMen ÿ   | , |
| 00401840 | R3  | 78       | R3 | 25   | 05 | QA. | 60 | 60       | 20       | 74 | BO                  | 71 | EC    | 60       | 76        | 63       | 3,3  | / ml t°aiivo    |   |
| 004018AD | FF  | D2       | 83 | 85   | 25 | 78  | 01 | 22       | 3R       | 71 | 30                  | 30 | 25    | 39       | 9E        | 25       | vò   | /x "·a-0 0      |   |
| 00401800 | 24  | 79       | 54 | OR   | 31 | AC  | 35 | 03       | 20       | 40 | 61                  | 6E | 67    | 75       | 46        | AC       | *vT  | 1-5 -Langui-    |   |
| 00401000 | 60  | 70       | 07 | 20   | 25 | 06  | 20 | 55       | 53       | 36 | 20                  | 18 | 80    | 00       | 28        | 0.       | ù 2  | ush &           |   |

We can clearly see it's a PE file, but it's scrambled somehow. This code will be decoded and managed in memory with a complex routine.

| ;           |         |                 |                                                                   |
|-------------|---------|-----------------|-------------------------------------------------------------------|
| loc 4011DE: |         |                 | · CODE VEEF. text.004011Dati                                      |
| 100_1011021 | mov     | esi, offset unk | 40167D                                                            |
|             | lodsb   |                 |                                                                   |
|             | mov     | dl, al          |                                                                   |
|             | mov     | edi, esi        |                                                                   |
|             | mov     | ecx, 25B5h      |                                                                   |
|             | push    | ecx             | I                                                                 |
|             | push    | esi             |                                                                   |
| loc 4011EF: |         |                 | · CODE YDEE. text.004011E3.                                       |
|             | lodsb   |                 | ; Dexoring buffer at 0x0040167d with size 0x25b5 and xor key 0x8c |
|             | xor     | al, dl          |                                                                   |
|             | stosb   |                 |                                                                   |
|             | loop    | loc_4011EF      |                                                                   |
|             | mov     | eax, 10000h     |                                                                   |
|             | Call    | AllocateMemory  |                                                                   |
|             | mov     | ecx, eax        |                                                                   |
|             | push    | eax             |                                                                   |
|             | push    | ecx             |                                                                   |
|             | call    | loc 40144D      |                                                                   |
|             | xor     | al, al          |                                                                   |
|             | pop     | ebp             |                                                                   |
|             | pop     | edi             |                                                                   |
|             | dec     | edi             |                                                                   |
|             | pop     | ecx             |                                                                   |
|             | mov     | eax. [ebp+3Ch]  |                                                                   |
|             | add     | eax, ebp        |                                                                   |
|             | push    | eax             |                                                                   |
|             | mov     | eax, [eax+50h]  |                                                                   |
|             | call    | AllocateMemory  |                                                                   |
|             | mov     | ebx, eax        |                                                                   |
|             | pop     | eax             |                                                                   |
|             | push    | eax             |                                                                   |
|             | mov     | ecz, [eax+541]  |                                                                   |
|             | mov     | edi, ebx        |                                                                   |
|             | rep mov | sb              |                                                                   |
|             | mov     | [ebx+134h], ebx |                                                                   |
|             | movzx   | ecx, byte ptr [ | eax+6]                                                            |
|             | pop     | esi             |                                                                   |
|             | pusn    | esi Oreh        |                                                                   |
|             | auu     | est, oron       |                                                                   |
| loc 40123E: |         |                 | • CODE XDEE . text . 0040125811                                   |
|             | push    | ecx             |                                                                   |
|             | mov     | ecx, [esi+10h]  |                                                                   |
|             | test    | ecx, ecx        |                                                                   |
|             | jz      | short loc_40125 | 4                                                                 |
|             | push    | esi             |                                                                   |
|             | bbe     | edi, [esi+UCA]  |                                                                   |
|             | mov     | esi, [esi+14b1  |                                                                   |
|             | add     | esi, ebp        |                                                                   |
|             | rep mov | sb              |                                                                   |
|             | pop     | esi             |                                                                   |

Digging into this code will require more time and effort than the analyst will normally want to expend. Instead, we can detonate the malware in our isolated environment and observe its execution. As we will see in the next post, this will reveal that a new instance of svchost.exe is loaded into memory, which suggests some sort of process injection. If you enjoyed this deep dive and would like to know when the next **Going Deep** post is available, just subscribe to the SentinelOne blog newsletter!

#### IOCs

Sample Hash 07e81dfc0a01356fd96f5b75efe3d1b1bc86ade4

#### MITRE ATT&CK

Smoke Loader {<u>S0226</u>} Virtualization/Sandbox Evasion {<u>T1497</u>}